# Installing vThunder TPS on Microsoft Azure

Õ

March, 2022

.................

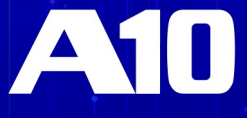

### © 2022 A10 Networks, Inc.CONFIDENTIAL AND PROPRIETARY- ALL RIGHTS RESERVED.

Information in this document is subject to change without notice.

### PATENT PROTECTION

A10 Networks, Inc. products are protected by patents in the U.S. and elsewhere. The following website is provided to satisfy the virtual patent marking provisions of various jurisdictions including the virtual patent marking provisions of the America Invents Act. A10 Networks, Inc. products, including all Thunder Series products, are protected by one or more of U.S. patents and patents pending listed at:

a10-virtual-patent-marking.

#### TRADEMARKS

A10 Networks, Inc. trademarks are listed at: <u>a10-trademarks</u>

### CONFIDENTIALITY

This document contains confidential materials proprietary to A10 Networks, Inc.. This document and information and ideas herein may not be disclosed, copied, reproduced or distributed to anyone outside A10 Networks, Inc. without prior written consent of A10 Networks, Inc..

#### DISCLAIMER

This document does not create any express or implied warranty about A10 Networks, Inc. or about its products or services, including but not limited to fitness for a particular use and non-infringement. A10 Networks, Inc. has made reasonable efforts to verify that the information contained herein is accurate, but A10 Networks, Inc. assumes no responsibility for its use. All information is provided "as-is." The product specifications and features described in this publication are based on the latest information available; however, specifications are subject to change without notice, and certain features may not be available upon initial product release. Contact A10 Networks, Inc. for current information regarding its products or services. A10 Networks, Inc. products and services are subject to A10 Networks, Inc. standard terms and conditions.

#### **ENVIRONMENTAL CONSIDERATIONS**

Some electronic components may possibly contain dangerous substances. For information on specific component types, please contact the manufacturer of that component. Always consult local authorities for regulations regard-ing proper disposal of electronic components in your area.

### FURTHER INFORMATION

For additional information about A10 products, terms and conditions of delivery, and pricing, contact your nearest A10 Networks, Inc. location, which can be found by visiting <u>www.a10networks.com</u>.

# Table of Contents

| Chapter 1: Overview                                                | 1      |
|--------------------------------------------------------------------|--------|
| About Microsoft Azuro                                              | າ<br>ດ |
| Microsoft Azura Terminology                                        | ےz     |
|                                                                    |        |
| About V munder Licenses                                            |        |
|                                                                    | 5      |
| Limitations                                                        | 0      |
| Chapter 2: Installing vThunder on Microsoft Azure                  | 8      |
| vThunder Images Available on Microsoft Azure                       | 8      |
| System Requirements                                                | 8      |
| Supported Version                                                  | 8      |
| Supported VM Sizes                                                 | 8      |
| Creating a vThunder VM                                             |        |
| Prerequisites                                                      |        |
| Deploying a vThunder TPS                                           | 9      |
| Adding NICs to vThunder VM                                         | 19     |
| Adding NICs on vThunder Using Azure Portal                         |        |
| Adding NICs on vThunder Using Azure PowerShell                     |        |
| Assigning IP Addresses to NICs                                     | 27     |
| Assigning Primary and Secondary IP Addresses by Using Azure Portal |        |
| Assigning Primary and Secondary IP Addresses by Using Azure CLI    |        |
| Accessing vThunder                                                 |        |
| Accessing vThunder Using ACOS CLI                                  |        |
| Accessing vThunder Using ACOS GUI                                  |        |
| Configuring Endpoint Mapping                                       |        |
| Chapter 3: Initial vThunder Configuration for Azure                | 33     |
| Changing the VM Size                                               |        |
| Changing the Disk Size                                             |        |
| Adding More NICs Using the Azure CLL                               |        |
| Deleting NICs Using the Azure CLI                                  |        |
| Initial vThunder Configuration                                     |        |
| l ogging in with ACOS CLI                                          |        |
| Changing the Admin Password                                        |        |
| Saving the Configuration Changes – write memory                    |        |
|                                                                    |        |

| Configuring DHCP in vThunder TPS                                  |    |
|-------------------------------------------------------------------|----|
| Configuring Multiple NICs on vThunder TPS                         |    |
| Chapter 4: Advanced vThunder TPS Configuration on Microsoft Azure | 42 |
| About Microsoft Azure Gateway Load Balancer                       | 42 |
| Implementing Azure Gateway LB with TPS                            | 42 |
| Configuring Gateway LB TCP/HTTP Health Check on TPS               |    |
| Gateway LB Health Check Traffic Flow                              | 44 |
| Configuring Gateway LB Data Traffic on TPS                        | 44 |
| Gateway LB Data Traffic Flow                                      | 45 |
| Inbound Client                                                    | 45 |
| Outbound Server                                                   | 46 |
| Prerequisites                                                     | 47 |
| Deploying Azure Gateway LB with TPS using Azure Portal            | 48 |
| Deploying Azure Gateway LB with TPS using Azure CLI               | 61 |
| Verifying the Gateway LB deployment                               | 63 |
| Chapter 5: Additional Resources – Where to go from here?          | 64 |

# **Chapter 1: Overview**

vThunder TPS for Microsoft Azure is a fully operational software-only version of the ACOS series running vThunder on TPS release. It can be configured by ACOS CLI, GUI, aXAPI, and aGalaxy management system.

vThunder is a virtual appliance that retains most of the functionality available on the hardwarebased ACOS appliances. vThunder can be managed the same way as hardware-based ACOS devices and has similar CLI configurations, networking configurations, and GUI presentation. The maximum throughput of vThunder for Azure depends on vThunder software license that is purchased and the type of instance used to deploy vThunder.

Azure Accelerated Networking enables single root input/output virtualization (SR-IOV) on a virtual machine, which uses a high-performance path to bypass the virtual switch. It improves network throughput and reduces latency and jitter. ACOS 5.3.0 supports Azure Accelerated Networking (SR-IOV) on the vThunder TPS.

The following topics are covered:

| About Microsoft Azure       | 2   |
|-----------------------------|-----|
| Microsoft Azure Terminology | . 3 |
| About vThunder Licenses     | . 4 |
| Support for NICs            | 5   |
| Limitations                 | . 6 |

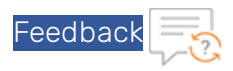

# About Microsoft Azure

Microsoft Azure is Microsoft's cloud computing platform. Azure is an industry leader for both infrastructure-as-a-service (laaS) and platform-as-a-service (PaaS). Azure offers a combination of managed and unmanaged services that allows customers to deploy and manage their applications as per their needs.

The Azure cloud computing platform runs on Microsoft data centers and is globally distributed across more than a dozen countries. Such global distribution ensures that the customers receive high performance regardless of their location.

Azure can support virtually any operating system from Windows to Linux, any programming language from Java to C++, and any database from SQL to Oracle. Azure also offers 99.95% uptime and is the platform that Microsoft uses to run many of its popular services, such as Bing, Skype, Xbox, and Office 365.

Microsoft Azure uses the following tools to create and manage resources:

- Azure Portal Azure Portal is a web console to create and monitor Azure resources. For more information, see <a href="https://azure.microsoft.com/en-in/features/azure-portal/">https://azure.microsoft.com/en-in/features/azure-portal/</a>.
- Azure PowerShell Azure PowerShell is a set of cmdlets used for managing Azure resources from the command line. Azure PowerShell can be launched from a browser within the Azure Cloud Shell or the software can be installed on the system to start a local PowerShell session. For more information, see <u>https://docs.microsoft.com/en-us/powershell/</u>.
- Azure CLI Azure CLI can also be launched from a browser within the Azure Cloud Shell or the software can be installed on the system to start a local CLI session. For more information, see

https://docs.microsoft.com/en-us/cli/azure/overview?view=azure-cli-latest.

You can launch Cloud Shell from the top navigation bar of the Azure portal as shown in the figure below:

FIGURE 1-1: Launching Cloud Shell

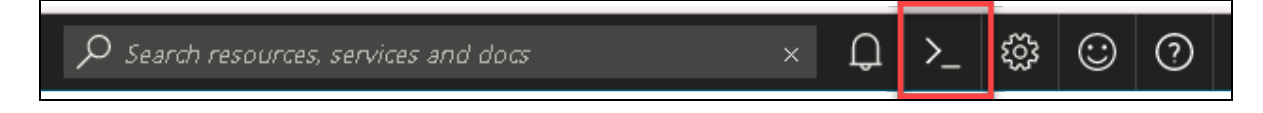

The following figure shows how vThunder fits into the Microsoft Azure infrastructure:

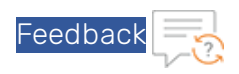

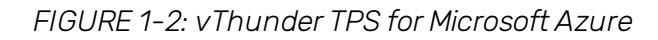

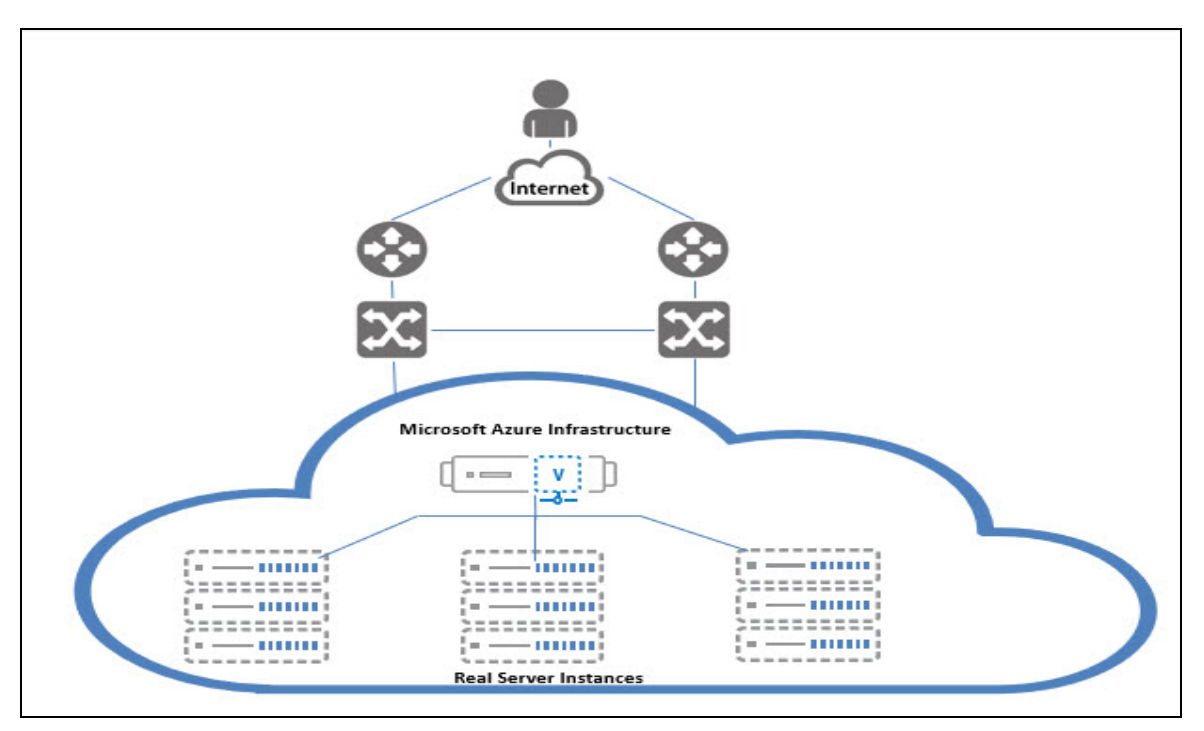

# Microsoft Azure Terminology

0

Some Azure terminologies that are used in the guide are mentioned below:

- Azure account The Azure account that is created has different support plans for different regions. For more information on different Azure regions and the availability of types of virtual machines in these regions, see https://docs.microsoft.com/en-us/azure/virtual-machines/linux/overview.
- Resource group A resource group is a logical group of all the resources that are related to an Azure solution. Azure offers flexibility in the allocation of resources to the resource groups. For more information, see <u>https://docs.microsoft.com/en-us/azure/azure-resource-manager/resource-group-over-view</u>.
- Availability set An availability set is a logical grouping of Azure VM resources so that each VM resource is isolated from other resources when deployed. This hardware isolation ensures that a minimum number of VMs are impacted during a failure. For more information, see <u>https://docs.microsoft.com/en-us/azure/virtual-machines/windows/tutorial-availabilitysets</u>.
- Virtual Machine Scale Sets (VMSS) A virtual machine scale set is a group of identical, load balanced VMs. The Azure VMSS can be configured to automatically increase the number of

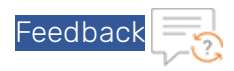

VM instances or decrease the number of VM instances based on demand or on a predefined schedule. It is used to ensure high availability. For more information, see <a href="https://docs.microsoft.com/en-us/azure/virtual-machine-scale-sets/overview">https://docs.microsoft.com/en-us/azure/virtual-machine-scale-sets/overview</a>.

 Gateway Load Balancer (GWLB) – A gateway load balancer is used to easily deploy, scale, and manage your third-party virtual appliances. It provides one gateway for distributing traffic across multiple virtual appliances while scaling them up or down, based on demand. For more information, see <u>https://docs.microsoft.com/en-us/azure/ar</u>chitecture/guide/technology-choices/load-balancing-overview.

**NOTE:** ACOS 5.3.0-SP2 is required to implement GWLB with TPS.

- Virtual network The Microsoft Azure Virtual Network service enables resources to securely communicate with other resources in an Azure network in the cloud. A virtual network is therefore logical isolation of the Azure cloud for an Azure account. Different virtual networks can be connected to on-premises networks. For more information, see <a href="https://docs.microsoft.com/en-us/azure/virtual-network/virtual-network/virt
- Network security group (NSG) A network security group (NSG) contains a list of security rules that allow or deny network traffic to the resources that are connected to Azure virtual networks (VNet). The NSGs can be associated with subnets or individual Network Interface Card (NICs) attached to the VMs. When an NSG is associated with a subnet, the rules apply to all the resources connected to the subnet. For more information, see <a href="https://edocs.microsoft.com/en-us/azure/virtual-network/network-security-groups-overview">https://edocs.microsoft.com/en-us/azure/virtual-network/network-security-groups-overview</a>.

# About vThunder Licenses

The GLM is the master licensing system for A10 Networks. The GLM is managed by A10 Networks and is the primary portal for license management for A10 products. The GLM provides GUI where advanced licensing functions can be viewed and managed. Creating a GLM account is optional. The ACOS CLI or GUI can be used to procure licenses for the ACOS devices. A GLM account enables a user to perform advanced licensing functions and also to view and monitor device usage. The GLM portal is available at <a href="https://glm.a10networks.com">https://glm.a10networks.com</a>. If you do not have a GLM account, contact <a href="https://glm.a10networks.com">A10 Sales</a>.

Without a license, vThunder cannot run production traffic, and the bandwidth is sufficient only for testing network connectivity. After deploying vThunder TPS on Microsoft Azure Cloud, a vThunder license is required to pass live traffic.

A10 Networks offers the following types of licenses to deploy vThunder TPS instances.

- **Trial license** This mode creates a trial license in the ACOS GUI. For more information, see *Global License Manager User Guide*.
- **Capacity Pool (FlexPool) license** This Bring Your Own License (BYOL) model enables a user to subscribe to a specific bandwidth pool in the Global License Manager (GLM) for a specific period with an additional option of automatically renewing the license before the expiry date.

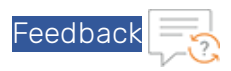

The capacity pool (FlexPool) license is not node-locked. Multiple ACOS devices can be configured to share the bandwidth from the common license pool. For more information, see *Capacity Pool License User Guide*. For license purchase, contact A10 Sales.

**NOTE:** When a vThunder license expires, vThunder functionality continues with reduced bandwidth.

To view any of the above license types, features, and the procedure to activate the license, follow the steps mentioned below:

- 1. Sign In to Global License Manager.
- 2. Enter your valid A10 **Email**, **Password**, and then click **Sign In**. The A10 product documentation page is displayed.
- 3. On the *A10 Products* page, go to the **Installation Guides for Form Factors** section. Choose the product.
- 4. Click the **View** tab. The Software Installation Guides page is displayed.
- 5. Click the **View Licensing Guides** option. The portal displays the *Licensing User Guide* section.
- 6. Click **Download PDF** tab to open the appropriate Global License Manager guide.

# Support for NICs

Multi-NIC vThunder TPS deployment is supported on Azure Cloud. The number of interfaces that can be created depends on the VM size provided by Azure. For more information on different VM sizes and the number of NICs supported for each VM size, see <a href="https://docs.microsoft.com/en-us/azure/virtual-machines/linux/sizes">https://docs.microsoft.com/en-us/azure/virtual-machines/linux/sizes</a>.

**NOTE:** vThunder TPS requires 3 or more NICs to function.

To create a Multi-NIC VThunder VM in the Azure portal, first create a single NIC vThunder VM and then use the Azure portal (Azure Power Shell or the Azure CLI) to add more NICs to the VM. For more information, see <u>Creating a vThunder VM</u>.

**NOTE:** vThunder must be shutdown before adding any additional NICs.

vThunder does not support the hotplug devices. If any hotplug events are detected in a network device, it can result in traffic loss and may require a reboot of the Azure instance.

5

The following operations are supported for multiple NICs:

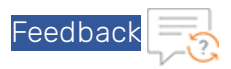

- The Azure portal can be used to instantiate a vThunder instance that supports four NICs. If only two NICs are created, two more NICs can be added before shutting down the instance. The Power Shell or Azure CLI can be used to add the remaining NICs. For more information, see <u>Adding More NICs Using the Azure CLI</u>.
- The Azure portal can be used to instantiate an instance that supports only two NICs. To add more NICs, shut down the instance and change the VM size from within the Azure Portal as described in the topic <u>Changing the VM Size</u>. After that, repeat the steps mentioned in the topic <u>Adding More NICs Using the Azure CLI</u>.
- The Azure portal can be used to instantiate an instance with multiple NICs, then shut down the VM and delete NICs as described in the topic <u>Deleting NICs Using the Azure CLI</u>.

**NOTE:** Users cannot delete all the NICs from a VM.

In the following topic <u>Adding NICs to vThunder VM</u>, a vThunder instance is created with the following interfaces and each interface is associated with a different subnet:

- Management Dedicated management interface
- Ethernet 1 Data interface
- Ethernet 2 Data interface

In a typical deployment, one of the data interfaces is connected to the server farm, and the other data interface is connected to the clients. However, one-arm deployment is also supported which requires one data port and one management port. You also can add additional data interfaces as needed.

# Limitations

A user should consider the following limitations while using vThunder for Azure:

• It is recommended that you configure "ip address DHCP" before performing other configurations because there is no predefined DHCP in the start-up configuration file. For more information, see Configuring DHCP in vThunder TPS.

- LACP and Static trunk groups are not supported on Azure Cloud. For more information, see <u>Configuring DHCP in vThunder TPS</u>.
- Hotplug and Hotplug removal is not supported in Azure instance.
- Port Mirror is not supported.
- vThunder for Azure does not support L3V partition and service partition.
- RIP (v1 and v2), OSPF, and ISIS routing protocols are not supported.
- VLAN, Tagged VLAN, and Virtual Ethernet (VE) interfaces are not supported.
- Layer 2 Switching (VLAN) is not supported.
- Layer 2 deployment is not supported.
- Bridge Protocol Data Unit (BPDU) Forward Group is not supported.

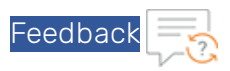

- If the endpoint port number in the Azure portal is changed, the Internet browser's cache should be cleared before attempting to navigate to the vThunder GUI. If the cache is not cleared, the browser uses the previously saved public port and fails to access the vThunder GUI.
- System promiscuous mode is not supported by Microsoft Azure.
- At the interface Ethernet config level, the following commands are disabled:
  - ° **mtu**
  - **trunk-group** (command exists, but the function is disabled)
  - device-context
  - o duplexity
  - flow-control

- monitor
- ° speed
- ° use-if-ip
- The reload command causes kernel panic on Azure due to the limitation imposed by DPDK Netvsc PMD. The reboot command can be used whenever reload is required. For information about the limitation, see <a href="https://doc.dpdk.org/guides/rel\_notes/known\_issues.htm-l#netvsc-driver-and-application-restart">https://doc.dpdk.org/guides/rel\_notes/known\_issues.html#netvsc-driver-and-application-restart.</a>

# Chapter 2: Installing vThunder on Microsoft Azure

This chapter describes how to deploy vThunder on Microsoft Azure.

The following topics are covered:

| vThunder Images Available on Microsoft Azure | 8  |
|----------------------------------------------|----|
| System Requirements                          |    |
| Creating a vThunder VM                       |    |
| Adding NICs to vThunder VM                   | 19 |
| Assigning IP Addresses to NICs               | 27 |
| Accessing vThunder                           |    |
| Configuring Endpoint Mapping                 |    |

# vThunder Images Available on Microsoft Azure

The following is the list of images available for vThunder:

TABLE 2-1: vThunder SKUs

| SKUs |                   | Offer            | Publisher<br>Name | Location |
|------|-------------------|------------------|-------------------|----------|
|      | vthunder-tps-byol | a10-vthunder-tps | alOnetworks       | any      |

For more information, contact A10 Sales.

# System Requirements

### **Supported Version**

Supported version for TPS : 5.0.2, 5.3.0 SP1, and 5.3.0 SP2

### Supported VM Sizes

The supported Azure VM sizes for TPS include VMs from D-series. See the following table:

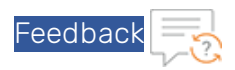

### TABLE 2-2: Verified VM sizes

| Series   | VM Size for TPS |
|----------|-----------------|
| D series | Standard D8_v3  |
|          | Standard D8s_v3 |

For more information, see <u>https://docs.microsoft.com/en-us/azure/virtual-machines/sizes-gen-eral</u>.

# Creating a vThunder VM

You can create vThunder TPS VM on Microsoft Azure. This topic explains how to create vThunder TPS VM with multiple NICs.

### Prerequisites

Before deploying vThunder, set up an account with Microsoft Azure or use the MSDN credentials, or use a free trial account from the following location: <u>http://azure.microsoft.com/en-us/</u>-<u>pricing/free-trial/</u>

9

### Deploying a vThunder TPS

To create a vThunder TPS, perform the following steps:

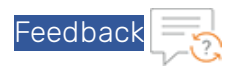

1. Navigate to <u>https://portal.azure.com</u>. The **Microsoft Azure - Services** window is displayed.

| = | Microsoft / | Azure $P$ Search resources, service                                           | es, and docs (G+/)                                       |                                                           | v 🗣 ¢ 🕸 ? ©                                                         |
|---|-------------|-------------------------------------------------------------------------------|----------------------------------------------------------|-----------------------------------------------------------|---------------------------------------------------------------------|
|   |             | Azure services                                                                |                                                          |                                                           |                                                                     |
|   |             | Create a Virtual machines                                                     | App Services Storage SQL database                        | s Azure Database Azure Cosmos<br>for PostgreS DB          | Kubernetes<br>services                                              |
|   |             | Navigate<br>Subscriptions                                                     | Resource groups                                          | All resources                                             | Dashboard                                                           |
|   |             | Tools                                                                         | _                                                        |                                                           |                                                                     |
|   |             | Microsoft Learn 2*<br>Learn Azure with free online<br>training from Microsoft | Azure Monitor<br>Monitor your apps and<br>infrastructure | Security Center<br>Secure your apps and<br>infrastructure | Cost Management<br>Analyze and optimize your<br>doud spend for free |
|   |             | Useful links                                                                  |                                                          |                                                           | Azure mobile app                                                    |
|   |             | Technical Documentation 🗗<br>Azure Migration Tools                            | Azure Services ⊠ <sup>n</sup><br>Find an Azure expert    | Recent Azure Updates ⊠ <sup>n</sup><br>Quickstart Center  | App Store Google Play                                               |

FIGURE 2-3: Microsoft Azure - Services window

2. Click **Create a resource** from the Microsoft Azure Services menu options. The **New** window with **Search the Marketplace** text box is displayed.

FIGURE 2-4: New window

| 😑 Microsoft Azure 🔎                      | iearch resources, services, and docs (G+/)     | Þ | Ð | Q | ۲ | ? | ٢ | it-staff@a10networks.co<br>DEFAULT DIRECTORY |
|------------------------------------------|------------------------------------------------|---|---|---|---|---|---|----------------------------------------------|
| Home > New                               |                                                |   |   |   |   |   |   |                                              |
| New                                      |                                                |   |   |   |   |   |   |                                              |
| 🔎 Search the Marketplace                 |                                                |   |   |   |   |   |   |                                              |
| Azure Marketplace See all                | Popular                                        |   |   |   |   |   |   |                                              |
| Get started<br>Recently created          | Windows Server 2016 VM<br>Quickstart tutorial  |   |   |   |   |   |   |                                              |
| Al + Machine Learning<br>Analytics       | O Ubuntu Server 18.04 VM                       |   |   |   |   |   |   |                                              |
| Blockchain<br>Compute                    | Web App         Quickstart tutorial            |   |   |   |   |   |   |                                              |
| Containers<br>Databases                  | SQL Database<br>Quickstart tutorial            |   |   |   |   |   |   |                                              |
| Developer Tools<br>DevOps                | Serverless Function App<br>Quickstart tutorial |   |   |   |   |   |   |                                              |
| Integration                              | Cosmos DB<br>Quickstart tutorial               |   |   |   |   |   |   |                                              |
| Media<br>Mixed Reality                   | Kubernetes Service<br>Quickstart tutorial      |   |   |   |   |   |   |                                              |
| IT & Management Tools<br>Networking      | DevOps Project<br>Guickstart tutorial          |   |   |   |   |   |   |                                              |
| Software as a Service (SaaS)<br>Security | Storage Account Quickstart tutorial            |   |   |   |   |   |   |                                              |
| Storage<br>Web                           | Show recently created items                    |   |   |   |   |   |   |                                              |

3. Enter the search string 'A10 Networks' and press Enter.

The search displays several types of images that can be grouped into two types, BYOL and fixed throughput images. As the name suggests, for BYOL images, contact A10 Networks Sales for the required license. For fixed throughput images, the license is preinstalled.

4. Select the required image. For example, A10 vThunder TPS for Microsoft Azure. The selected image window is displayed.

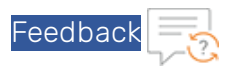

FIGURE 2-5: A10 vThunder TPS for Microsoft Azure window

| Ho              | ome > Marketplace >                        |                                                                                                    |                                          |
|-----------------|--------------------------------------------|----------------------------------------------------------------------------------------------------|------------------------------------------|
| <b>A</b><br>A10 | 10 Thunder TPS VA<br><sup>0</sup> Networks | for DDoS Protection                                                                                                    | n 🖈                                      |
| *               | Private This offer was shared private      | y with you by the publisher.                                                                                                    |                                          |
|                 | A10 Thunder<br>A10 Networks                | r TPS VA for DDoS                                                                                                    | Protection $\heartsuit$ Add to Favorites |
|                 | A10 Thunder TPS VA B                       | YOL V Create                                                                                                    | Start with a pre-set configuration       |
|                 | Want to deploy program                     | matically? Get started                                                                                                    |                                          |
|                 | - UDP<br>- DNS                             |                                                                                                    |                                          |
|                 | - SIP                                      |                                                                                                    |                                          |
|                 | - ILS<br>- HTTP                            |                                                                                                    |                                          |
|                 | Media                                      |                                                                                                    |                                          |
|                 |                                            | All Threader<br>Market Handler<br>All Threader VA<br>All Threader VA<br>All Thread |                                          |
| ľ               | More products from A10 Netw                | orks                                                                                                    |                                          |
|                 | A10                                        | Free trial                                                                                                    | A10                                      |
|                 | A10 vThunder ADC 520                       | A10 vThunder ADC for                                                                                                    | A10 vThunder ADC 414GR1                  |
|                 | BYOL for Microsoft Azure                   | Microsoft Azure                                                                                                    | for Microsoft Azure                      |
|                 | A10 Networks                               | A10 Networks                                                                                                    | A10 Networks                             |

5. Click Create. The Create virtual machine workflow tabs are displayed.

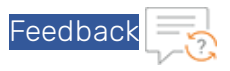

### FIGURE 2-6: Create a virtual machine window

| Home > Virtual machines >                                                                                                    |                                                                                   |         |  |  |  |
|----------------------------------------------------------------------------------------------------|-----------------------------------------------------------------------------------|---------|--|--|--|
| Create a virtual mac                                                                                                    | hine                                                                              |         |  |  |  |
|                                                                                                    |                                                                                   |         |  |  |  |
|                                                                                                    |                                                                                   |         |  |  |  |
| Basics Disks Networking                                                                                                    | Management Advanced Tags Review + create                                          |         |  |  |  |
| Create a virtual machine that runs Linux or Windows. Select an image from Azure marketplace or use your own customized image. Complete the Basics tab then Review + create to provision a virtual machine with default parameters or review each tab for full customization. Learn more 😅 |                                                                                   |         |  |  |  |
| Project details                                                                                                    |                                                                                   |         |  |  |  |
| Select the subscription to manage de<br>your resources.                                                                                                    | ployed resources and costs. Use resource groups like folders to organize and mana | ige all |  |  |  |
| Subscription * ①                                                                                                    | Eng Azure                                                                         | $\sim$  |  |  |  |
| Resource group * ①                                                                                                    | (New) TPS_group                                                                   | $\sim$  |  |  |  |
|                                                                                                    | Create new                                                                        |         |  |  |  |
| Instance details                                                                                                    |                                                                                   |         |  |  |  |
| Virtual machine name *                                                                                                    | TDS                                                                               |         |  |  |  |
|                                                                                                    |                                                                                   |         |  |  |  |
| Region * 🛈                                                                                                    | (US) East US 2                                                                    | $\sim$  |  |  |  |
| Availability options ①                                                                                                    | No infrastructure redundancy required                                             | $\sim$  |  |  |  |
| Security type ①                                                                                                    | Standard                                                                          | $\sim$  |  |  |  |
| Image * 🕕                                                                                                    |                                                                                   | $\sim$  |  |  |  |
|                                                                                                    | See all images  Configure VM generation                                           |         |  |  |  |
| Azure Spot instance ()                                                                                                    |                                                                                   |         |  |  |  |
| Size * 🛈                                                                                                    | Standard_D8s_v3 - 8 vcpus, 32 GiB memory (\$280.32/month)                         | $\sim$  |  |  |  |
|                                                                                                    | See all sizes                                                                     |         |  |  |  |
|                                                                                                    | Select A - D sizes only (Policy details)                                          |         |  |  |  |
|                                                                                                    |                                                                                   |         |  |  |  |
| Poviow + croato                                                                                                    | Dravious Novt - Dicks >                                                           |         |  |  |  |
| Keview + create                                                                                                    | Previous Next: Disks >                                                            |         |  |  |  |

a. Click the **Basics** tab. The Basics window is displayed.

In the **Basics** window, enter the following details:

0

i. Under the Project details section, select the correct **Subscription** and **Resource group**, or choose to **Create new** resource group.

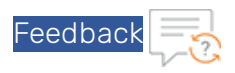

FIGURE 2-7: Basics window - Project details

| tome > Virtual machines >                                                                      |                                                                   |                                                  |                                                                   |                                        |  |  |  |
|------------------------------------------------------------------------------------------------|-------------------------------------------------------------------|--------------------------------------------------|-------------------------------------------------------------------|----------------------------------------|--|--|--|
| Create a virtual                                                                               | machine                                                           |                                                  |                                                                   |                                        |  |  |  |
|                                                                                                |                                                                   |                                                  |                                                                   |                                        |  |  |  |
| Changing Basic options n                                                                       | nay reset selections you have                                     | e made. Review all optic                         | ons prior to creating the virtual m                               | achine.                                |  |  |  |
| Basics Disks Networ                                                                            | king Management                                                   | Advanced Tag                                     | Review + create                                                   |                                        |  |  |  |
| Create a virtual machine that<br>image. Complete the Basics t<br>for full customization. Learn | runs Linux or Windows. Se<br>ab then Review + create to<br>more 🖻 | elect an image from A<br>p provision a virtual m | zure marketplace or use your o<br>lachine with default parameter: | own customized<br>s or review each tab |  |  |  |
| Project details                                                                                |                                                                   |                                                  |                                                                   |                                        |  |  |  |
| Select the subscription to ma<br>your resources.                                               | nage deployed resources                                           | and costs. Use resour                            | ce groups like folders to organ                                   | ize and manage all                     |  |  |  |
| Subscription * 🕡                                                                               | Eng Azure                                                         | 2                                                |                                                                   | $\checkmark$                           |  |  |  |
| Resource group * ③                                                                             | Resource group * () (New) TPS_group V                             |                                                  |                                                                   |                                        |  |  |  |
|                                                                                                | Create new                                                        |                                                  |                                                                   |                                        |  |  |  |
|                                                                                                |                                                                   |                                                  |                                                                   |                                        |  |  |  |
| NOTE:                                                                                          | A resource o                                                      | roup is a co                                     | ntainer that hold                                                 | is related                             |  |  |  |

ii. In the **Instance details** section, enter the **Virtual machine name**, select the **Region**, and choose the A10 vThunder **Image** from the drop-down list.

resources for an Azure solution.

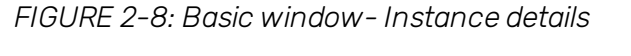

| Instance details         |                                                                                                    |               |
|--------------------------|----------------------------------------------------------------------------------------------------|---------------|
| Virtual machine name * 🛈 | TPS                                                                                                    |               |
| Region * 🕕               | (US) East US 2                                                                                                    | $\sim$        |
| Availability options ①   | No infrastructure redundancy required                                                                                                    | $\checkmark$  |
| Security type ①          | Standard                                                                                                    | $\sim$        |
| Image * 🕕                |                                                                                                    | $\overline{}$ |
|                          | See all images  Configure VM generation                                                                                                    |               |
| Azure Spot instance ①    |                                                                                                    |               |
| Size * 🛈                 | Standard_D8s_v3 - 8 vcpus, 32 GiB memory (\$280.32/month)                                                                                             | $\overline{}$ |
|                          | See all sizes The selected scope. Item(s) availability based on policy assignment(s) for the selected scope. Select A - D sizes only (Policy details) |               |

iii. Click **Change Size** to select the size of a virtual machine and its features. In the **Select a VM size** window, select any one of the recommended options and click **Select**.

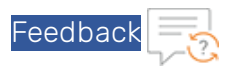

FIGURE 2-9: Selecting a VM Size

| Your recently used sizes         Instance details       Standard_D&s_v3 - 8 vcpus, 32 GiB memory (\$280.32/month)         Virtual machine name * ()       Standard_D&s_v3 - 4 vcpus, 16 GiB memory (\$140.16/month)         Region * ()       Standard_D&s_v3 - 8 vcpus, 32 GiB memory (\$280.32/month)         Availability options ()       Standard_D2s_v3 - 2 vcpus, 8 GiB memory (\$70.08/month)         Security type ()       Recommended by image publisher         Image * ()       Standard_D8_v3 - 8 vcpus, 32 GiB memory (\$280.32/month)         Azure Spot instance ()       Standard_D8_v3 - 8 vcpus, 32 GiB memory (\$280.32/month)         Size * ()       Standard_D8s_v3 - 8 vcpus, 32 GiB memory (\$280.32/month) | Resource group * 🕥        | (New) TPS_group                                                                                                    |  |  |  |  |  |
|----------------------------------------------------------------------------------------------------|---------------------------|----------------------------------------------------------------------------------------------------|--|--|--|--|--|
| Instance details       Standard_D8s_v3 - 8 vcpus, 32 GiB memory (\$280.32/month)         Virtual machine name * ()       Standard_D4s_v3 - 4 vcpus, 16 GiB memory (\$140.16/month)         Region * ()       Standard_D8_v3 - 8 vcpus, 32 GiB memory (\$280.32/month)         Availability options ()       Standard_D2s_v3 - 2 vcpus, 8 GiB memory (\$70.08/month)         Security type ()       Recommended by image publisher         Image * ()       Standard_D8_v3 - 8 vcpus, 32 GiB memory (\$280.32/month)         Azure Spot instance ()       Standard_D8_v3 - 8 vcpus, 32 GiB memory (\$280.32/month)         Size * ()       Standard_D8_v3 - 8 vcpus, 32 GiB memory (\$280.32/month)                                    |                           | Your recently used sizes                                                                                                    |  |  |  |  |  |
| Virtual machine name * ()       Standard_D4s_v3 - 4 vcpus, 16 GiB memory (\$140.16/month)         Region * ()       Standard_D8_v3 - 8 vcpus, 32 GiB memory (\$280.32/month)         Availability options ()       Standard_D2s_v3 - 2 vcpus, 8 GiB memory (\$70.08/month)         Security type ()       Standard_DS3_v2 - 4 vcpus, 14 GiB memory (\$167.17/month)         Security type ()       Recommended by image publisher         Image * ()       Standard_D8_v3 - 8 vcpus, 32 GiB memory (\$280.32/month)         Azure Spot instance ()       Standard_D8_v3 - 8 vcpus, 32 GiB memory (\$280.32/month)         Size * ()       Standard_D8s_v3 - 8 vcpus, 32 GiB memory (\$280.32/month)                                   | Instance details          | Standard_D8s_v3 - 8 vcpus, 32 GiB memory (\$280.32/month)                                                                                                    |  |  |  |  |  |
| Region * ①       Standard_D8_v3 - 8 vcpus, 32 GiB memory (\$280.32/month)         Availability options ③       Standard_D2s_v3 - 2 vcpus, 8 GiB memory (\$70.08/month)         Security type ③       Recommended by image publisher         Image * ①       Standard_D8_v3 - 8 vcpus, 32 GiB memory (\$280.32/month)         Azure Spot instance ①       Standard_D8_v3 - 8 vcpus, 32 GiB memory (\$280.32/month)         Size * ③       Standard_D8_v3 - 8 vcpus, 32 GiB memory (\$280.32/month)                                                                                                    | Virtual machine name * 🛈  | Standard_D4s_v3 - 4 vcpus, 16 GiB memory (\$140.16/month)                                                                                                    |  |  |  |  |  |
| Availability options ①       Standard_D2s_v3 - 2 vcpus, 8 GiB memory (\$70.08/month)         Security type ①       Standard_DS3_v2 - 4 vcpus, 14 GiB memory (\$167.17/month)         Security type ①       Recommended by image publisher         Image * ①       Standard_D8_v3 - 8 vcpus, 32 GiB memory (\$280.32/month)         Azure Spot instance ①       See all sizes         Size * ①       Standard_D8s_v3 - 8 vcpus, 32 GiB memory (\$280.32/month)                                                                                                    | Region * 🛈                | Standard_D8_v3 - 8 vcpus, 32 GiB memory (\$280.32/month)                                                                                                    |  |  |  |  |  |
| Availability options     Standard_DS3_v2 - 4 vcpus, 14 GiB memory (\$167.17/month)       Security type <ul> <li>Recommended by image publisher</li> <li>Standard_D8_v3 - 8 vcpus, 32 GiB memory (\$280.32/month)</li> <li>Standard_D8s_v3 - 8 vcpus, 32 GiB memory (\$280.32/month)</li> </ul> Azure Spot instance <ul> <li>Standard_D8s_v3 - 8 vcpus, 32 GiB memory (\$280.32/month)</li> <li>Standard_D8s_v3 - 8 vcpus, 32 GiB memory (\$280.32/month)</li> </ul> Size * ① <ul> <li>Standard_D8s_v3 - 8 vcpus, 32 GiB memory (\$280.32/month)</li> <li>V</li> </ul>                                                                                                    | -<br>Availability options | Standard_D2s_v3 - 2 vcpus, 8 GiB memory (\$70.08/month)                                                                                                    |  |  |  |  |  |
| Security type     Recommended by image publisher       Image * ①     Standard_D8_v3 - 8 vcpus, 32 GiB memory (\$280.32/month)       Azure Spot instance ①     Standard_D8s_v3 - 8 vcpus, 32 GiB memory (\$280.32/month)       Size * ①     Standard_D8s_v3 - 8 vcpus, 32 GiB memory (\$280.32/month)                                                                                                    |                           | Standard_DS3_v2 - 4 vcpus, 14 GiB memory (\$167.17/month)                                                                                                    |  |  |  |  |  |
| Image * ①     Standard_D8_v3 - 8 vcpus, 32 GiB memory (\$280.32/month)       Azure Spot instance ①     Standard_D8s_v3 - 8 vcpus, 32 GiB memory (\$280.32/month)       Size * ②     Standard_D8s_v3 - 8 vcpus, 32 GiB memory (\$280.32/month)                                                                                                    | Security type 🛈           |                                                                                                    |  |  |  |  |  |
| Azure Spot instance ①     Standard_D8s_v3 - 8 vcpus, 32 GiB memory (\$280.32/month)       Size * ①     Standard_D8s_v3 - 8 vcpus, 32 GiB memory (\$280.32/month)                                                                                                    | Image * 🕡                 | Standard_D8_v3 - 8 vcpus, 32 GiB memory (\$280.32/month)                                                                                                    |  |  |  |  |  |
| Azure Spot instance ① See all sizes Size * ② Standard_D8s_v3 - 8 vcpus, 32 GiB memory (\$280.32/month)                                                                                                    |                           | Standard_D8s_v3 - 8 vcpus, 32 GiB memory (\$280.32/month)                                                                                                    |  |  |  |  |  |
| Size * ① Standard_D8s_v3 - 8 vcpus, 32 GiB memory (\$280.32/month) V                                                                                                    | Azure Spot instance 🕕     | See all sizes                                                                                                    |  |  |  |  |  |
|                                                                                                    | Size * 🛈                  | Standard_D8s_v3 - 8 vcpus, 32 GiB memory (\$280.32/month)                                                                                                    |  |  |  |  |  |
| See all sizes Tem(s) availability based on policy assignment(s) for the selected scope. Select A - D sizes only (Policy details)                                                                                                    |                           | <ul> <li>See all sizes</li> <li>Item(s) availability based on policy assignment(s) for the selected scope.</li> <li>Select A - D sizes only (Policy details)</li> </ul> |  |  |  |  |  |

NOTE: Each pane displays a combination of Family, vCPUs, RAM size, data disks, IOPS value, and so on. The default size is set to **Standard DS1 v2**.

iv. In the Administrator account section, the Authentication type is the Password or SSH public key.

FIGURE 2-10: Basic details - Administrator account and Inbound port rules

| Administrator account |                                                                                                    |        |  |  |  |
|-----------------------|----------------------------------------------------------------------------------------------------|--------|--|--|--|
| Authentication type ① | SSH public key     Password                                                                                                    |        |  |  |  |
|                       | Azure now automatically generates an SSH key pair for you and allows you to<br>store it for future use. It is a fast, simple, and secure way to connect to your<br>virtual machine. |        |  |  |  |
| Username * 🛈          | azureuser                                                                                                    |        |  |  |  |
| SSH public key source | Generate new key pair                                                                                                    | $\sim$ |  |  |  |
| Key pair name *       | TPS_key                                                                                                    |        |  |  |  |

i. If SSH Public Key is selected, enter the Username and the SSH public key.

14

ii. If **Password** is selected, enter the **Username** and **Password**. The entered password must have 12 characters, one lower case, one upper case, a digit, and one

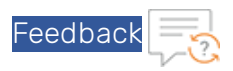

special character.

Note: Re-entered password must match the initially entered Password.

v. Under Inbound port rules > Public inbound ports, select Allow selected ports . Select SSH (22) and HTTP (80) from the drop-down list.

Retain default values for the remaining fields and select **Review + create** at the bottom of the page.

Alternatively, perform the steps mentioned below:

b. Click the **Disks** tab. The Disk option window is displayed.

FIGURE 2-11: Disk window

|                                                      |                                       | indiagenient / tar                                   | anceu rags                                          | Review - create                                                              |                               |
|------------------------------------------------------|---------------------------------------|------------------------------------------------------|-----------------------------------------------------|------------------------------------------------------------------------------|-------------------------------|
| Azure VMs have one<br>The size of the VM de          | operating system<br>etermines the typ | n disk and a temporary<br>oe of storage you can u    | v disk for short-to<br>use and the num              | erm storage. You can attach addition<br>ber of data disks allowed. Learn mor | al data disks.                |
| Disk options                                         |                                       |                                                      |                                                     |                                                                              |                               |
| OS disk type * 🕕                                     |                                       | Standard HDD                                         |                                                     |                                                                              | $\sim$                        |
| Enable Ultra Disk co                                 | mpatibility (i)                       | The selected VN<br>high IOPS work<br>99.9% connectiv | 1 size supports p<br>loads. Virtual ma<br>vity SLA. | oremium disks. We recommend Prer<br>achines with Premium SSD disks qua       | nium SSD for<br>Ilify for the |
|                                                      |                                       | Ultra Disk comp                                      | atibility is not a                                  | vailable for this VM size and location                                       | n.                            |
| Data disks<br>You can add and con<br>temporary disk. | figure additional                     | data disks for your vir                              | tual machine or                                     | attach existing disks. This VM also co                                       | mes with a                    |
| LUN Nar                                              | ne                                    | Size (GiB)                                           | Disk type                                           | Host caching                                                                 |                               |
| Create and attach a r                                | new disk Atta                         | ich an existing disk                                 |                                                     |                                                                              |                               |

Under **Disk options**, select the OS disk type from the available list of options. Retain default values for the remaining fields.

15

c. Click the **Tags** tab. The Tags window is displayed.

C

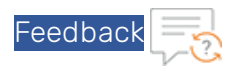

FIGURE 2-12: Tags window

| Basics Disks      | Networking         | Management                    | Advanced        | Tags       | Review + create                                      |           |
|-------------------|--------------------|-------------------------------|-----------------|------------|------------------------------------------------------|-----------|
| igs are name/va   | lue pairs that ena | ble you to categori           | ize resources a | and view   | consolidated billing by applying the sar             | ne tag to |
| uluble resource   |                    |                               |                 |            |                                                      |           |
| ote that if you o | reate tags and th  | en change resource            | e settings on a | ther tabs  | , your tags will be automatically update             | d.        |
| ote that if you o | reate tags and th  | en change resource<br>Value ① | e settings on o | other tabs | , your tags will be automatically update<br>Resource | d.        |

Use tags to categorize resources and view consolidated billing that is paired with name or value.

d. Click the Management tab to configure monitoring and management options for the VM.

FIGURE 2-13: Management window

0

| Create a virtual machine |            |                   |                      |                |           |                                                  |  |  |
|--------------------------|------------|-------------------|----------------------|----------------|-----------|--------------------------------------------------|--|--|
| Basics                   | Disks      | Networking        | Management           | Advanced       | Tags      | Review + create                                  |  |  |
| Configure                | monitori   | ng and manager    | ment options for y   | our VM.        |           |                                                  |  |  |
| Azure Se                 | curity Ce  | enter             |                      |                |           |                                                  |  |  |
| Azure Sec<br>Learn mo    | urity Cent | ter provides unif | ied security manag   | gement and ac  | dvanced t | threat protection across hybrid cloud workloads. |  |  |
| -                        |            |                   |                      |                |           |                                                  |  |  |
| Sour Your                | subscript  | tion is protected | by Azure Security    | Center basic p | olan.     |                                                  |  |  |
| Monitori                 | ng         |                   |                      |                |           |                                                  |  |  |
| Boot diag                | nostics 🤇  | D                 | 💿 On                 | ⊖ off          |           |                                                  |  |  |
| Diagnosti                | cs storag  | e account * 🕕     | (new) a              | 10inpchavared  | iag       | $\sim$                                           |  |  |
|                          |            |                   | Create ne            | w              |           |                                                  |  |  |
| Identity                 |            |                   |                      |                |           |                                                  |  |  |
| System as                | signed m   | nanaged identity  | ( <sup>()</sup> ) On | Off            |           |                                                  |  |  |
| Auto-shu                 | tdown      |                   |                      |                |           |                                                  |  |  |
| Enable au                | to-shutd   | own 🕕             | $\bigcirc$ on        | Off            |           |                                                  |  |  |
|                          |            |                   |                      | <b>O</b>       |           |                                                  |  |  |

16

e. Click the **Networking** tab. The Networking window is displayed.

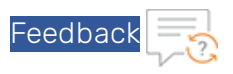

FIGURE 2-14: Networking window

| Create a virtual machine                                                                                                    |                                                                                                    |  |  |  |  |  |  |  |  |
|----------------------------------------------------------------------------------------------------|----------------------------------------------------------------------------------------------------|--|--|--|--|--|--|--|--|
| Basics Disks Networking Ma                                                                                                    | nagement Advanced Tags Review + create                                                                                                    |  |  |  |  |  |  |  |  |
| Define network connectivity for your virtual machine by configuring network interface card (NIC) settings. You can control ports, inbound and outbound connectivity with security group rules, or place behind an existing load balancing solution. Learn more |                                                                                                    |  |  |  |  |  |  |  |  |
| Network interface                                                                                                    |                                                                                                    |  |  |  |  |  |  |  |  |
| When creating a virtual machine, a netwo                                                                                                    | rk interface will be created for you.                                                                                                    |  |  |  |  |  |  |  |  |
| Virtual network * ① (new) A10IN_pchavare-vnet ~                                                                                                    |                                                                                                    |  |  |  |  |  |  |  |  |
|                                                                                                    | Create new                                                                                                    |  |  |  |  |  |  |  |  |
| Subnet * 🕕                                                                                                    | (new) default (10.33.1.0/24)                                                                                                    |  |  |  |  |  |  |  |  |
| Public IP 🕕                                                                                                    | (new) vThunder-ip                                                                                                    |  |  |  |  |  |  |  |  |
|                                                                                                    | Create new                                                                                                    |  |  |  |  |  |  |  |  |
| NIC network security group 🕕                                                                                                    | 🔿 None 💿 Basic 🔿 Advanced                                                                                                    |  |  |  |  |  |  |  |  |
| Public inbound ports * ①                                                                                                    | None      Allow selected ports                                                                                                    |  |  |  |  |  |  |  |  |
| Select inbound ports *                                                                                                    | SSH (22) V                                                                                                    |  |  |  |  |  |  |  |  |
|                                                                                                    | This will allow all IP addresses to access your virtual machine. This is only recommended for testing. Use the Advanced controls in the Networking tab to create rules to limit inbound traffic to known IP addresses. |  |  |  |  |  |  |  |  |
| Accelerated networking ①                                                                                                    | • on () Off                                                                                                    |  |  |  |  |  |  |  |  |

i. Select Virtual Network, Subnet, and NIC network security group.

NOTE: To create a new virtual network, subscription, resource group, name, and location must be selected.

ii. Select the **Public inbound ports** as **None**.

0

- iii. Select the **Select inbound ports** from a list of options.
- f. Click the Advanced tab to add additional details about Extensions, Cloud-init or Host.

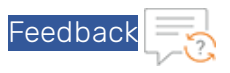

FIGURE 2-15: Advance window

| Create                                            | a virtu                                           | al machine                                                      |                                                                |                                                   |                                    |                                                                                                    |
|---------------------------------------------------|---------------------------------------------------|-----------------------------------------------------------------|----------------------------------------------------------------|---------------------------------------------------|------------------------------------|----------------------------------------------------------------------------------------------------|
| Basics                                            | Disks                                             | Networking                                                      | Management                                                     | Advanced                                          | Tags                               | Review + create                                                                                                    |
| Add addit                                         | ional con                                         | figuration, agen                                                | ts, scripts or applic                                          | ations via virte                                  | ual mach                           | ine extensions or cloud-init.                                                                                                    |
| Extensio                                          | ns                                                |                                                                 |                                                                |                                                   |                                    |                                                                                                    |
| Extension                                         | s provide                                         | post-deployme                                                   | nt configuration ar                                            | nd automation                                     | I.                                 |                                                                                                    |
| Extension                                         | s 🕕                                               |                                                                 | Select an                                                      | extension to i                                    | nstall                             |                                                                                                    |
|                                                   |                                                   |                                                                 |                                                                |                                                   |                                    |                                                                                                    |
| 1 Th                                              | e selected                                        | image does not s                                                | upport extensions.                                             |                                                   |                                    |                                                                                                    |
| Claudia                                           |                                                   |                                                                 |                                                                |                                                   |                                    |                                                                                                    |
| Cloud init                                        | t<br>is a wide                                    | ly used approac                                                 | n to customize a Li                                            | inux VM as it b                                   | poots for                          | the first time. You can use cloud-init to install                                                                                                    |
| packages                                          | and write                                         | files or to confi                                               | gure users and sec                                             | urity. Learn n                                    | nore                               |                                                                                                    |
| f Th                                              | e selected                                        | image does not s                                                | upport cloud init.                                             |                                                   |                                    |                                                                                                    |
|                                                   |                                                   | 5                                                               |                                                                |                                                   |                                    |                                                                                                    |
| Host                                              |                                                   |                                                                 |                                                                |                                                   |                                    |                                                                                                    |
| Azure Dee<br>Azure sub<br>choose VI<br>of the hos | dicated H<br>scription.<br>Ms from y<br>st. Learn | osts allow you to<br>A dedicated ho<br>our subscription<br>more | provision and ma<br>st gives you assura<br>that will be provis | inage a physic<br>ince that only<br>sioned on the | al server<br>VMs fror<br>host, and | within our data centers that are dedicated to your<br>n your subscription are on the host, flexibility to<br>I the control of platform maintenance at the level |
| Host grou                                         | ip 🕕                                              |                                                                 | No host                                                        | group found                                       |                                    | ~                                                                                                    |
|                                                   |                                                   |                                                                 |                                                                |                                                   |                                    |                                                                                                    |

6. Click the **Review + create** to view the **Product details**, **Terms** of use with user details.

FIGURE 2-16: Review + create window

0

| Basics                                                                                                    | Disks                                                             | Networking                                                                                              | Management                                                                                                  | Advanced                                                                                | Tags                                                          | Review + create                                                                                                    |  |  |
|----------------------------------------------------------------------------------------------------|-------------------------------------------------------------------|----------------------------------------------------------------------------------------------------|----------------------------------------------------------------------------------------------------|-----------------------------------------------------------------------------------------|---------------------------------------------------------------|----------------------------------------------------------------------------------------------------|--|--|
| PRODUC                                                                                                    | T DETAIL                                                          | s                                                                                                    |                                                                                                    |                                                                                         |                                                               |                                                                                                    |  |  |
| A10 vThu<br>by A10 Ne<br>Terms of                                                                                                    | nder AD<br>tworks<br>use   Priv                                   | C for Microsoft                                                                                         | Azure Not cove                                                                                              | ered by credits<br>USD/hr                                                               | 0                                                             |                                                                                                    |  |  |
| Standard<br>by Micros<br>Terms of                                                                                                    | DS3 v2<br>oft<br>use   Priv                                       | acy policy                                                                                              | Subscrip                                                                                                    | tion credits ap                                                                         | ply 🗆                                                         |                                                                                                    |  |  |
| TERMS                                                                                                    |                                                                   |                                                                                                    |                                                                                                    |                                                                                         |                                                               |                                                                                                    |  |  |
| By clicking<br>above; (b)<br>billing free<br>informatic<br>provide rig                                                                            | g "Create"<br>authorize<br>quency as<br>on with th<br>ghts for th | , I (a) agree to the<br>Microsoft to bill<br>my Azure subsc<br>e provider(s) of t<br>mird-party offerir | e legal terms and<br>Il my current payn<br>ription; and (c) ag<br>the offering(s) for<br>ags. See the Azure | privacy staten<br>nent method fo<br>ree that Micro<br>support, billing<br>Marketplace T | nent(s) as<br>or the fee<br>soft may<br>g and oth<br>erms for | sociated with the Marketplace offering(s) listed<br>se associated with the offering(s), with the same<br>share my contact, usage and transactional<br>net transactional activities. Microsoft does not<br>additional details. |  |  |
| Name                                                                                                    |                                                                   |                                                                                                    | A10 IT S                                                                                                    | taff                                                                                    |                                                               |                                                                                                    |  |  |
| Preferred                                                                                                    | e-mail ac                                                         | idress *                                                                                                | it-staff@                                                                                                   | a10networks.                                                                            | om                                                            | ~                                                                                                    |  |  |
| Preferred                                                                                                    | Preferred phone number * 15011311299                              |                                                                                                    |                                                                                                    |                                                                                         |                                                               |                                                                                                    |  |  |
| A You have set SSH port(s) open to the internet. This is only recommended for testing. If you want to change this setting, go back to Basics tab. |                                                                   |                                                                                                    |                                                                                                    |                                                                                         |                                                               |                                                                                                    |  |  |
| Create                                                                                                    | •                                                                 |                                                                                                    | < Previous                                                                                                  | Next >                                                                                  | Dow                                                           | nload a template for automation                                                                                                    |  |  |

The preferred e-mail address and phone number display a green check. Click **Create** button to create a virtual machine. In the Azure My Dashboard window, a pane displays the VM just created.

NOTE:

Creating the VM may take several minutes depending on several factors.

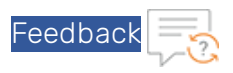

FIGURE 2-17: My Dashboard - All resources window

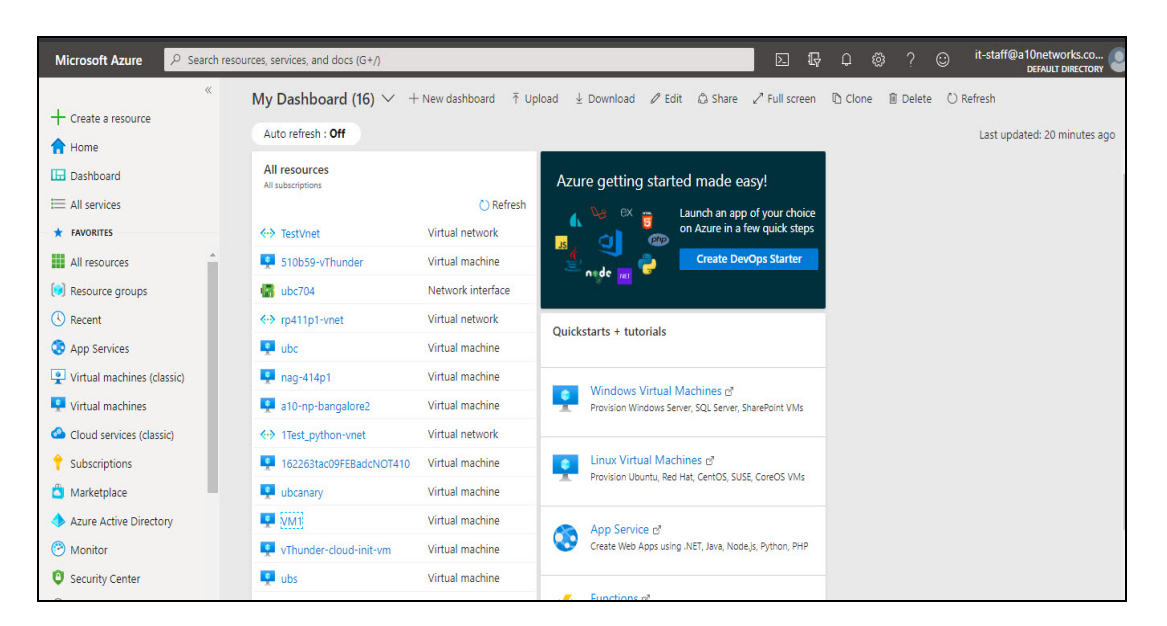

# Adding NICs to vThunder VM

To create multiple NICs on a vThunder instance, use any one of the following methods:

- Adding NICs on vThunder Using Azure Portal
- Adding NICs on vThunder Using Azure PowerShell

After a VM is created with multiple NICs, use the Azure portal to configure the VM.

### Adding NICs on vThunder Using Azure Portal

0

You can create vThunder TPS VMs with multiple NICs on the Microsoft Azure portal. Perform the steps mentioned in the topic <u>Creating a vThunder VM</u> to create a VM with one interface. After creating a VM, perform the following steps to creating NICs:

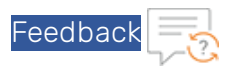

1. Click Virtual machines and select the VM from the right-pane.

FIGURE 2-18: Virtual machines window

| Microsoft Azure              |                                                            | $\mathcal P$ documentation             |                                 |
|------------------------------|------------------------------------------------------------|----------------------------------------|---------------------------------|
| *                            | Home > Virtual machines                                    |                                        |                                 |
| + Create a resource          | Virtual machines<br>itstaffa10networks (Default Directory) |                                        |                                 |
| I All services               | 📥 Add 🛛 🗮 Edit columns                                     | 🕑 Refresh 📔 🌩 Assign tags              | 🕨 Start 🧲 Restart 🔳 Stop 💼 Dele |
| — 🗙 favorites ————           | Subscriptions: Pay-As-You-Go -                             | - Don't see a subscription? Open Direc | ctory + Subscription settings   |
| 👶 Cloud services (classic) 📩 | Filter by name                                             | documentation 🗸                        | All types                       |
| 💡 Subscriptions              | Titems                                                     | STATUS                                 | 5 RESOURCE GROUP                |
| 👱 Virtual machines           | 🔲 🞑 rpdemo                                                 | Runnir                                 | ng documentation                |
| 🛋 Marketplace                |                                                            |                                        |                                 |
| Azure Active Directory       |                                                            |                                        |                                 |
| 🕒 Monitor                    |                                                            |                                        |                                 |

- 2. In the Virtual machines window, click Stop to stop the VM.
- 3. From the left pane, select **Networking**. From the right pane, select **Attach network interface** > **Create network interface**.

FIGURE 2-19: Attach network interface

0

| Home > Virtual machines > rpdemo - Network | king                          |                            |          |       |
|--------------------------------------------|-------------------------------|----------------------------|----------|-------|
|                                            | Attach network interface      | 🌮 Detach network interface |          |       |
| Overview                                   | Attach network interface      |                            |          |       |
| Activity log                               |                               |                            |          |       |
| Access control (IAM)                       | Create network interface      |                            |          |       |
| 🥔 Tags                                     | No network interfaces availab | le to attach               | ~        |       |
| X Diagnose and solve problems              | OK Cancel                     |                            |          |       |
| SETTINGS                                   | Impacts 0 subnets, 1 networ   | k interfaces               |          | _     |
| 🚨 Networking                               | PRIORITY NAME                 | PORT                       | PROTOCOL | SOURC |
| 😑 Disks                                    |                               |                            |          |       |

4. On the Create network interface page, enter the following information:

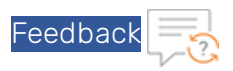

- Name: a10-client-interface
- Virtual Network: Retain the default value.
- **Subnet**: Select one of the existing subnets as appropriate. Each interface must belong to a different subnet.
- Private IP address assignment: Dynamic
- Network security group: Select one of the existing groups or create a new one.
- Private IP address (IPv6): Not required
- Subscription: Retain the default value.
- **Resource group**: Select one of the existing resource groups or create a new one.
- Location: Retain the default value.
- 5. Select the newly created network interface from the drop-down of the right-pane, and select **OK**.

FIGURE 2-20: VM with Two Network Interfaces

| rpdemo - Networking |   |                                                                                     |
|---------------------|---|-------------------------------------------------------------------------------------|
|                     | « | 🔹 Attach network interface 🛛 🐗 Detach network interface                             |
| SETTINGS            |   | rpdemo581 a10-client-interface                                                      |
| 🙇 Networking        |   | Natwork Interface: radem a591 Effective requirity rules Topology e                  |
| 😑 Disks             |   | Virtual network/subnet: documentation-vnet/default Public IP: Private IP: 10.5.25.4 |
| 🧕 Size              |   |                                                                                     |

- 6. Similarly, create and attach another network interface card for the server-side connection.
  - NOTE: Applicable for ACOS 5.0.2, the Thunder TPS supports Azure Accelerated Networking which improves network performance by using a high-performance path and reducing latency. It is only supported on the data interfaces and not supported on the management interface. See below for details for enabling Accelerated Networking.
- 7. After the interfaces are created and attached, start the VM.

### Adding NICs on vThunder Using Azure PowerShell

In this example, a vThunder VM with three NICs is created by using the Azure PowerShell. One NIC is used for the management interface while the other two NICs are used for the data interfaces.

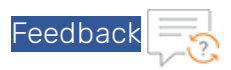

**NOTE:** If the inputs provided to the script are not accepted by the Azure cloud portal, the deployment fails.

To deploy Azure VM from the marketplace, perform the steps mentioned below:

1. Deploy the Azure VM from the marketplace:

```
#Deploying azure VM from marketplace
Login-AzureRmAccount
$location = Read-Host 'Enter the location'
$resourceGroup = Read-Host 'Enter resource group name'
$storageaccount = Read-Host 'Enter storage account name'
$vmName = Read-Host 'VM Name'
$vmSize = Read-Host 'Enter VM size'
```

2. Create a new resource for the deployment:

```
#Create new resource group for deployment
New-AzureRmResourceGroup -Name
$resourceGroup -Location
$location
```

3. Create a storage account for the new resource:

```
#Create storage account
New-AzureRmStorageAccount
-ResourceGroupName $resourceGroup
-AccountName $storageaccount
-Location $location
-SkuName Standard_RAGRS
-Kind StorageV2
-AssignIdentity
```

0

4. Create a virtual network, subnet, and a public IP address. These resources are used to provide network connectivity to the VM and connect it to the internet:

```
# Create a subnet configuration
$mgmtsubnet = New-AzureRmVirtualNetworkSubnetConfig
-Name "subnet1"
-AddressPrefix "192.168.1.0/24"
$data1subnet = New-AzureRmVirtualNetworkSubnetConfig
-Name "subnet2" -AddressPrefix "192.168.2.0/24"
$data2subnet = New-AzureRmVirtualNetworkSubnetConfig
-Name "subnet3" -AddressPrefix "192.168.3.0/24"
# Create a virtual network
$vnet = New-AzureRmVirtualNetwork
```

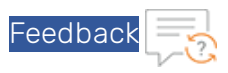

```
-ResourceGroupName $resourceGroup
 -Location $location
 -Name "Vnet"
 -AddressPrefix 192.168.0.0/16
 -Subnet $mgmtsubnet,$data1subnet,$data2subnet
# Create a public IP address and specify a DNS name
$mgmtpip = New-AzureRmPublicIpAddress
 -ResourceGroupName
$resourceGroup
 -Location $location
-AllocationMethod Dynamic
 -IdleTimeoutInMinutes 4
 -Name "myip$(Get-Random)"
$data1pip = New-AzureRmPublicIpAddress
 -ResourceGroupName $resourceGroup
 -Location $location
 -AllocationMethod Dynamic
 -IdleTimeoutInMinutes 4
 -Name "myip$(Get-Random)"
$data2pip = New-AzureRmPublicIpAddress
 -ResourceGroupName $resourceGroup
 -Location $location
 -AllocationMethod Dynamic
 -IdleTimeoutInMinutes 4
-Name "myip$(Get-Random)"
```

5. Create an Azure Network Security Group and traffic rule. The Network Security Group secures the VM with inbound and outbound rules. In the following example, an inbound rule is created for TCP port 22 that allows SSH connections. To allow incoming web traffic, an inbound rule for TCP port 80 is also created:

```
# Create an inbound network security group rule for port 22
$nsgRuleSSH = New-AzureRmNetworkSecurityRuleConfig
-Name "myNetworkSecurityGroupRuleSSH"
-Protocol "Tcp"
-Direction "Inbound"
-Priority 1000 -SourceAddressPrefix *
-SourcePortRange *
-DestinationAddressPrefix *
-DestinationPortRange 22
-Access "Allow"
# Create an inbound network security group rule for port 80
$nsgRuleWeb = New-AzureRmNetworkSecurityRuleConfig
-Name "myNetworkSecurityGroupRuleHTTP"
```

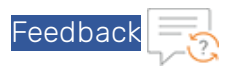

```
-Protocol "Tcp"
-Direction "Inbound"
-Priority 1001
-SourceAddressPrefix *
-SourcePortRange *
-DestinationAddressPrefix *
-DestinationPortRange 80
-Access "Allow"
# Create a network security group
$nsg = New-AzureRmNetworkSecurityGroup
-ResourceGroupName $resourceGroup
-Location $location
-Name "myNetworkSecurityGroup"
-SecurityRules $nsgRuleSSH,
$nsgRuleWeb
```

a. Create a virtual network interface card (NIC) with **New-AzNetworkInterface**. The virtual NIC connects the VM to a subnet, Network Security Group, and public IP address.

```
# Create a virtual network card and associate with public IP address and
NSG
$mgmtsubnet = $vnet.Subnets | ?{ $_.Name -eq 'subnet1' }
$mgmtnic = New-AzureRmNetworkInterface
-ResourceGroupName $resourceGroup
-Name "nic1"
-Location $location
-SubnetId $mgmtsubnet.Id
-PublicIpAddressId $mgmtpip.Id
-NetworkSecurityGroupId
$nsg.Id
```

NOTE:

0

Applicable for ACOS 5.0.2, Accelerated Networking is only supported on the data interfaces and not supported on the management interface.

```
$datalsubnet = $vnet.Subnets | ?{ $_.Name -eq 'subnet2' }
$datalnic = New-AzureRmNetworkInterface
-ResourceGroupName $resourceGroup
-Name "nic2"
-Location $location
-SubnetId $datalsubnet.Id
-PublicIpAddressId $datalpip.Id
-NetworkSecurityGroupId $nsg.Id
```

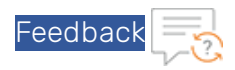

To create data interface 1 and enable Accelerated Networking on data interface 1 (nic2), use the following commands:

```
$data1nic = New-AzureRmNetworkInterface
-ResourceGroupName $resourceGroup
-Name "nic2"
-Location $location
-SubnetId $data1subnet.Id
-PublicIpAddressId $data1pip.Id
-NetworkSecurityGroupId $nsg.Id
-EnableAcceleratedNetworking
$data2subnet = $vnet.Subnets | ?{ $ .Name -eq 'subnet3' }
$data2nic = New-AzureRmNetworkInterface
-ResourceGroupName $resourceGroup
-Name "nic3"
-Location $location
-SubnetId $data2subnet.Id
-PublicIpAddressId $data2pip.Id
-NetworkSecurityGroupId $nsg.Id
```

Similarly, use the following commands to create data interface 2 (nic3) with Accelerated Networking enabled:

```
$data2nic = New-AzureRmNetworkInterface
-ResourceGroupName $resourceGroup
-Name "nic3"
-Location $location
-SubnetId $data1subnet.Id
-PublicIpAddressId $data1pip.Id
-NetworkSecurityGroupId $nsg.Id
-EnableAcceleratedNetworking
```

C

### NOTE:

For Accelerated Networking support with multiple NICs, Accelerated Networking must be enabled on both data interfaces.

6. To create a VM in PowerShell, firstly create a configuration that has settings like the image to use, size, and the authentication options. Then the configuration is used to build the VM.

```
# Define a credential object
$name= Read-Host 'Enter Username'
$securePassword = Read-Host 'Enter the password' -AsSecureString
```

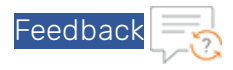

```
$cred = New-Object System.Management.Automation.PSCredential ($name, $se-
curePassword)
# Start building the VM configuration
$vmConfig = New-AzureRmVMConfig -VMName
$vmName -VMSize
$vmSize
#Create the rest of configuration
$vmConfig = Set-AzureRmVMOperatingSystem -VM
$vmConfig
-Linux
-ComputerName
$vmName -Credential
$cred
$vmConfig = Set-AzureRmVMSourceImage -VM
$vmConfig
 -PublisherName "alOnetworks"
-Offer "vthunder-414-gr1"
-skus "vthunder-414gr1-byol"
 -Version "latest"
$vmConfig = Set-AzureRmVMPlan
 -Name "vthunder-414gr1-byol"
-Product "vthunder-414-gr1"
-Publisher "alOnetworks"
 -VM
$vmconfig
# for bootdiag
$vmConfig = Set-AzureRmVMBootDiagnostics -VM
$vmconfig -Enable
-ResourceGroupName $resourceGroup
 -StorageAccountName $storageaccount
#Attach the NIC that are created
$vmConfig = Add-AzureRmVMNetworkInterface -VM
$vmConfig -Id
$mgmtnic.Id -Primary
$vmConfig = Add-AzureRmVMNetworkInterface -VM
$vmConfig -Id
$data1nic.Id
$vmConfig = Add-AzureRmVMNetworkInterface -VM
$vmConfig -Id
$data2nic.Id
```

#Creating VM with all configuration

C

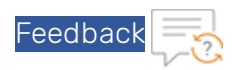

```
New-AzureRmVM -ResourceGroupName
$resourceGroup -Location
$location -VM
$vmConfig
```

# Assigning IP Addresses to NICs

An Azure VM can have multiple private and public IP addresses. Guidelines for IP addresses are mentioned below:

- A network interface can have one or more static or dynamic public and private IP addresses assigned to it.
- There is a limit to the number of private and public IP addresses that can be assigned to a network interface depending on the type of Azure subscription availed.
- When there are multiple IP addresses assigned to a network interface, only one IP address can be a primary IP address and the other IP addresses are all secondary IP addresses.

### Assigning Primary and Secondary IP Addresses by Using Azure Portal

In this example, the primary IP address is associated with a public IP address, and the secondary IP address is associated with its private IP address.

Perform the following steps to add a primary public IP address to a NIC:

- 1. From the Microsoft Azure left-most pane, select **Virtual networks**, and then from the list of virtual networks, select the virtual network to which the network interface belongs.
- 2. Under the virtual network, select the network interface card for which you want to add a public IP address.

27

3. Under Settings, select IP configurations.

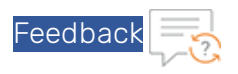

### FIGURE 2-21: Select IP configurations

| a10-client-interface - IP configurations                                                       |   |                                                            |             |          |                                        |                        |  |  |  |
|------------------------------------------------------------------------------------------------|---|------------------------------------------------------------|-------------|----------|----------------------------------------|------------------------|--|--|--|
| √ Search (Ctrl+/)                                                                              | « | 🕂 Add                                                      | 🖪 Save      | 🗙 Discar | ď                                      |                        |  |  |  |
| <ul> <li>Overview</li> <li>Activity log</li> <li>Access control (IAM)</li> <li>Tags</li> </ul> |   | IP forwarding settings<br>IP forwarding<br>Virtual network |             |          | Disabled Enabled<br>documentation-vnet |                        |  |  |  |
|                                                                                                |   | * Subnet                                                   |             |          |                                        | default (10.5.25.0/24) |  |  |  |
| SETTINGS                                                                                       |   |                                                            |             |          |                                        |                        |  |  |  |
| 🔚 IP configurations                                                                            |   | ₽ Search                                                   | IP configur | ations   |                                        |                        |  |  |  |
| DNS servers                                                                                    |   | NAME                                                       | IP V        | ERSION   | ТҮРЕ                                   | PRIVATE IP ADDRESS     |  |  |  |
| 🔋 Network security group                                                                       |   | ipconfig1                                                  | IPv4        | 4        | Primary                                | 10.5.25.12 (Static)    |  |  |  |

- 4. Click the **Public IP address** in the main window.
- 5. Fill in the following details, and click **Save**:
  - IP forwarding: Select Enabled.
  - Virtual network: Select from an existing IP address or create a new one.
  - IP configurations: Retain the default value for the Subnet.

Perform the following steps to add a secondary IP address to a NIC:

- 1. From the Microsoft Azure left-most pane, select **Virtual networks**, and then from the list of virtual networks, select the virtual network to which the network interface belongs.
- 2. Under the virtual network, select the network interface for which you want to add a secondary IP address.
- 3. Under Settings, select IP configurations and then Add in the main window.
- 4. In the Add IP configuration window, fill in the following details and click **OK**.
  - Name: doc2
  - Type: Select Secondary. This is the default selection.
  - Private IP address settings: Select Static. Fill in an IP address.
  - Public IP address: Select Disabled.

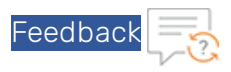

FIGURE 2-22: Add Secondary IP address

| * Name                                                                                                    |                                                                    |
|----------------------------------------------------------------------------------------------------|--------------------------------------------------------------------|
| doc2                                                                                                    |                                                                    |
| Туре                                                                                                    |                                                                    |
| Primary                                                                                                    | Secondary                                                          |
| ĵ Prima<br>Private IP                                                                                                    | ry IP configuration already exists<br>address settings             |
| Prima Private IF Allocation                                                                                                    | ry IP configuration already exists<br>9 address settings           |
| Prima<br>Private IF<br>Allocation<br>Dynamic                                                                                      | ry IP configuration already exists<br>9 address settings<br>Static |
| <ul> <li>Priwate IF</li> <li>Allocation</li> <li>Dynamic</li> <li>* IP address</li> </ul>                                         | ry IP configuration already exists<br>address settings<br>Static   |
| <ul> <li>Priwate IF</li> <li>Allocation</li> <li>Dynamic</li> <li>IP address</li> <li>10.5.25.10</li> </ul>                       | ry IP configuration already exists<br>address settings<br>Static   |
| <ul> <li>Private IF</li> <li>Allocation</li> <li>Dynamic</li> <li>IP address</li> <li>10.5.25.10</li> <li>Public IP ad</li> </ul> | ry IP configuration already exists address settings Static         |

The primary and secondary IP addresses are assigned.

### Assigning Primary and Secondary IP Addresses by Using Azure CLI

Azure resources cannot receive and send Internet communication without an assigned public IP address. Public IP addresses have a nominal charge. For more information, see <a href="https://docs.microsoft.com/en-us/azure/virtual-network/virtual-network-public-ip-address">https://docs.microsoft.com/en-us/azure/virtual-network/virtual-network/virtual-network-public-ip-address</a>.

To add a primary IP address to a NIC, perform the following steps:

1. Create the public IP address:

```
az network public-ip create -g
testResourceGroup -n testip --dns-name MyLabel --allocation-method dynamic
```

2. Create an IP configuration on the NIC:

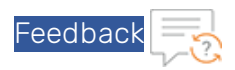

```
[--lb-name]
[--make-primary]
[--private-ip-address]
[--private-ip-address-version {IPv4, IPv6}]
[--public-ip-address]
[--subnet]
[--vnet-name]
```

The private IP address must be attached to the data interface in Microsoft Azure Portal as a secondary (private) IP address to the interface.

To create a secondary IP address, perform the following steps:

# Accessing vThunder

### Accessing vThunder Using ACOS CLI

To connect to the VM, perform the steps mentioned below:

- 1. After the VM is created, type the VM name in the Azure search box and click Enter. The search results display the VM.
- 2. Click on the link to launch the VM details page.

C

- Wait until the Status column for the VM changes to Running. When the status changes to Running, a PuTTY session with the virtual machine can be established.
- 4. Select the public IP address from the VM Overview page.

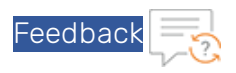

FIGURE 2-23: VM Overview Page

| rpdemo<br>Virtual machine     |                                                    | a<br>Maria             |                |                                                     |                    | *        |
|-------------------------------|----------------------------------------------------|------------------------|----------------|-----------------------------------------------------|--------------------|----------|
| Search (Ctrl+/)               | Start Connect Start C Res                          | art 🔳 Stop 🐼 Captur    | e → Move 🛅 De  | lete 🖸 Refresh                                      |                    |          |
| Overview                      | Resource group (change)<br>documentation<br>Status | 3                      |                | Computer name<br>rpdemo<br>Operating system         |                    |          |
| Activity log                  | Running                                            |                        |                | Linux<br>Size                                       |                    |          |
| Access control (IAM)          | West India                                         |                        |                | Standard A2 (2 vcpus, 3.5 GB mer                    | mory)              |          |
| 🛷 Tags                        | Pay-As-You-Go                                      |                        |                | Victual petwork/subset                              |                    |          |
| X Diagnose and solve problems | dfe16a52-556b-428a-a168-91767a54c                  | Oce                    |                | documentation-vnet/default<br>DNS name<br>Configure |                    |          |
| SETTINGS                      |                                                    |                        |                | *                                                   |                    |          |
| Networking                    | Show data for last: 1 hour 6 hou                   | rs 12 hours 1 day 7 da | ys 30 days     |                                                     |                    |          |
| 😂 Disks                       |                                                    |                        |                |                                                     |                    |          |
| 👤 Size                        | CPU (average)                                      | 2 * N                  | etwork (total) | 2 *                                                 | Disk bytes (total) | 2 *      |
| Extensions                    | 100%                                               |                        | 100B           |                                                     | 1008               |          |
| Availability set              | 50%                                                |                        | 50B            |                                                     | 508                |          |
| Configuration                 |                                                    |                        |                |                                                     |                    |          |
| Properties                    | 0%                                                 | 344 2:45 Db4           | 0B             | 4 2-20 Db.4 2-45 Db.4                               | 08                 | 2:45 054 |
| Locks                         | Percentage                                         |                        | In Out         | and the orly FW                                     | Read Write         |          |

- 5. Open an SSH client and access the IP address on the client.
- 6. Enter the following credentials to access the VM: User name: admin Password: a10 The vThunder prompt is displayed.

### Accessing vThunder Using ACOS GUI

If the vThunder VM uses Network Security Group, then configure endpoint mapping to access the VM by using the ACOS GUI.

For single NIC VMs, launch a web browser and enter the following URL https://public IP: 8443. The public IP portion of this URL can be obtained by looking up the public IP address, as described in <u>FIGURE 2-23</u>.

For multi-NIC VMs, enter the URL https://public IP. When accessing the web GUI, the default value is port 80.

# **Configuring Endpoint Mapping**

0

To access the web GUI for configured VM images, configure endpoint mapping in the Azure management portal. The public IP address for the web GUI will not work unless this is set up as per the procedure mentioned below:

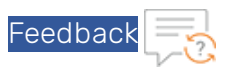

- 1. Navigate to Virtual Machines.
- 2. Click on the configured VM and select Networking.
- 3. Select the management interface and add an inbound HTTPS rule as follows:
  - a. A high priority.
  - b. Name as HTTPS.
  - c. A designated port such as 1113.

You can now access the ACOS GUI at https://<azure\_public\_ip>:1113.

- 4. Select the management interface and add an inbound HTTP rule as follows:
  - a. A high priority.
  - b. Name as HTTP.
  - c. A designated port such as 1115.

0

You can now access the ACOS GUI at http://<azure\_public\_ip>:1115.

FIGURE 2-24: Editing Endpoint Mapping within the Azure Management Portal

| Q     | Search (Ctrl+/)             | 🗙 Detach r                                                          | network interface                     |            |              |               |           |                |      |
|-------|-----------------------------|---------------------------------------------------------------------|---------------------------------------|------------|--------------|---------------|-----------|----------------|------|
| 1     | Overview                    | 📕 Network                                                           | Interface: apwangp                    | 8byol184   | Effective    | e security ru | les To    | pology 🛛       |      |
| -     | Activity log                | Virtual netwo                                                       | ork/subnet: apwangrmv                 | n/default  | Public IP: a | apwangp8byo   | l-ip Pri  | vate IP: 10.24 | .0.6 |
| -     | Access control (IAM)        | INBOUND PORT RULES 💿                                                |                                       |            |              |               |           |                |      |
| 1     | Tags                        | Network                                                             | security group apw                    | angp8byol- | -nsg (attach | ed to netwo   | irk 🛛     | Add inbour     | ıd   |
| ×     | Diagnose and solve problems | Diagnose and solve problems Impacts 0 subnets, 1 network interfaces |                                       |            |              |               |           |                |      |
| SETTI | NGS                         | PRIORITY                                                            | NAME                                  | PORT       | PROTOCOL     | SOURCE        | DESTINATI | ACTION         |      |
| 3     | Networking                  | 1000                                                                | default-allow-ssh                     | 22         | ТСР          | Any           | Any       | 🛛 Allow        |      |
| 8     | Disks                       | 1010                                                                | https                                 | 1118       | Any          | Any           | Any       | 🥝 Allow        |      |
| 2     | Size                        | 65000                                                               | AllowVnetInBound                      | Any        | Any          | VirtualNe     | VirtualNe | 🙁 Allow        |      |
| 6     | Extensions                  | 65001                                                               | AllowAzureLoadBal                     | Any        | Any          | AzureLoa      | Any       | 🛛 Allow        |      |
| 10    | Availability set            | 65500                                                               | DenyAllInBound                        | Any        | Any          | Any           | Any       | 🕴 Deny         |      |
|       | Configuration               |                                                                     |                                       |            |              |               |           |                |      |
| Ħ     | Properties                  | OUTBOUND                                                            | PORT RULES 0                          |            |              |               |           |                |      |
| ۵     | Locks                       | Network<br>interface                                                | security group apw<br>apwangp8byol184 | angp8byol- | -nsg (attach | ed to netwo   | irk       | Add outbour    | nd   |
| ų     | Automation script           | Impacts 0                                                           | subnets, 1 network inte               | rfaces     |              |               |           |                |      |
|       |                             | DRIORITY                                                            | NAME                                  | DOPT       | PROTOCOL     | COURCE        | DECTINATI | ACTION         |      |

# Chapter 3: Initial vThunder Configuration for Azure

This chapter describes how to configure vThunder for Azure.

The following topics are covered:

| Changing the VM Size                      | 33   |
|-------------------------------------------|------|
| Changing the Disk Size                    | . 33 |
| Adding More NICs Using the Azure CLI      | 34   |
| Deleting NICs Using the Azure CLI         | . 34 |
| Initial vThunder Configuration            | 35   |
| Configuring Multiple NICs on vThunder TPS |      |

# Changing the VM Size

The size of a vThunder VM can be changed by using either the Windows Azure Management Portal or Power Shell commands. The size of a virtual machine determines the vCPUs, RAM size, data disks, IOPS value, and so on for the VM.

For information on changing VM sizes, see the 'Resize a Linux virtual machine using CLI 2.0' on page <u>https://docs.microsoft.com/en-us/azure/virtual-machines/linux/change-vm-size</u>.

# Changing the Disk Size

The existing data storage of a vThunder VM can be expanded. The default virtual hard disk size is 30 GB. It can be expanded up to 2048 GB.

**NOTE:** Once the disk is expanded, it cannot be reduced.

For information on changing disk size, see <u>https://docs.microsoft.com/en-us/azure/virtual-</u>machines/windows/expand-os-disk

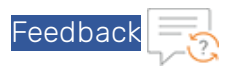

# Adding More NICs Using the Azure CLI

More NICs can be added to a vThunder VM if the VM size supports the NICs. If the vThunder VM does not support more NICs, the VM size can be changed as described in <u>Changing the VM Size</u> and then more NICs can be added. For more information, see <u>https://docs.microsoft.com/en-us/azure/virtual-network/virtual-network-network-interface-vm</u>.

Follow the steps mentioned below:

1. To add a NIC to an existing vThunder instance, first deallocate and shutdown the VM:

```
az vm deallocate --resource-group testResourceGroup --name vThunderVM
az vm stop --resource-group testResourceGroup --name vThunderVM
```

2. Add the NIC using the command az vm nic add:

```
az vm nic add \
--resource-group testResourceGroup \
--vm-name vThunderVM\
--nics myNic3
```

3. Start the VM with the following command:

```
az vm start --resource-group testResourceGroup --name vThunderVM
```

# Deleting NICs Using the Azure CLI

Before deleting a NIC from a vThunder instance, ensure that the VM is stopped and there are at least two network interfaces attached to the VM. If you remove a primary network interface, Azure assigns the primary attribute to the network interface that is connected for the longest period to the VM. For more information, see <a href="https://docs.microsoft.com/en-us/azure/virtual-net-work/virtual-network-interface-vm">https://docs.microsoft.com/en-us/azure/virtual-net-work/virtual-network-interface-vm</a>.

1. To remove a NIC from a vThunder VM, first deallocate and stop the VM as follows:

```
az vm deallocate --resource-group testResourceGroup --name vThunderVM
az vm stop --resource-group testResourceGroup --name vThunderVM
```

2. Remove the NIC using the command az vm nic remove:

```
az vm nic remove \
    --resource-group testResourceGroup \
    --vm-name vThunderVM \
    --nics myNic3
```

0

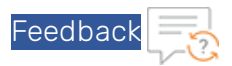

3. Start the VM with the following command:

```
az vm start --resource-group testResourceGroup --name vThunderVM
```

# Initial vThunder Configuration

This section describes how to configure IP connectivity on the vThunder management and data interfaces.

NOTE: To display a list of commands for a level of the CLI, enter a question mark as (?), and press **Enter**. It displays the list separately for each level. For syntax help, enter a command or keyword followed by a "space", then enter (?) and press **Enter**.

### Logging in with ACOS CLI

Follow the steps mentioned below:

- 1. Log in to vThunder with the default **Username** and **Password** or the **ssh key-pair associated** with the instance.
- 2. Enable the Privileged EXEC level by typing enable and pressing the **Enter** key. There is no default password for Privileged EXEC mode; just press Enter.

```
vThunder>enable
Password:(just press Enter on a new system)
vThunder#
```

3. Enable the configuration mode by typing config and pressing Enter.

vThunder#config vThunder(config)#

It is strongly suggested that a Privileged EXEC enable password be set up as follows:

```
vThunder(config)#enable-password newpassword
```

### Changing the Admin Password

A10 Networks recommends that you change the admin password immediately for security as mentioned below:

```
vThunder(config)#admin admin password newpassword
vThunder(config-admin:admin)#
```

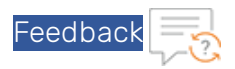

The vThunder is now network accessible for configuration under the new IP address and admin password.

### Saving the Configuration Changes – write memory

Configuration changes must be saved to system memory to take effect the next time the vThunder is powered on. Otherwise, the changes are lost if the vThunder virtual machine or its host machine is powered down.

To write the current configuration to system memory, run the following command:

```
vThunder(config)# write memory
Building configuration...
[OK]
```

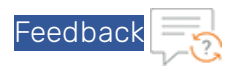

### Configuring DHCP in vThunder TPS

Follow the steps to configure DHCP in vThunder TPS:

- 1. Access the IP address of the vThunder instance through SSH.
- 2. Use the following CLI commands to force the interface to use the IP assigned by DHCP.

```
interface ethernet mgmt
    ip address dhcp
```

```
NOTE: Do not use the "no ip address dhcp" command. This may result into losing the SSH connection to vThunder. The workaround for a lost connection is to restart the vThunder instance.
```

# Configuring Multiple NICs on vThunder TPS

1. Log in to vThunder TPS VM using SSH credentials.

C

2. Run the show interface brief command to see the interfaces on the vThunder TPS.

| vinunder | (NOLICI | ENSE )# | snow in | certace | e prier |                |               |     |      |
|----------|---------|---------|---------|---------|---------|----------------|---------------|-----|------|
| Port     | Link    | Dupl    | Speed   | Trunk   | Vlan    | MAC            | IP Address    | IPs | Name |
|          |         |         |         |         |         |                |               |     |      |
| mgmt     | Up      | auto    | auto    | N/A     | N/A     | 000d.3a1e.6ed6 | 10.1.0.200/24 | 1   |      |
| 1        | Disb    | None    | None    | None    | 1       | 0022.481e.f5e4 | 0.0.0.0/0     | 0   |      |
| 2        | Disb    | None    | None    | None    | 1       | 0022.481e.fbfc | 0.0.0.0/0     | 0   |      |

In this example, a management IP address and two data interface IP addresses are shown.

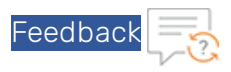

3. On the Azure Portal interface, check the MAC addresses to verify that the data interfaces are correctly mapped. Navigate to network interface properties to see the MAC address.

| ■ Microsoft Azure                   | ⊘ Search resources, ser |
|-------------------------------------|-------------------------|
| Home > Virtual machines > vm-a10-tp | os   Networking >       |
| <b>nic-a10-tps-data1</b>            | Properties              |
|                                     | MAC address             |
| Overview                            | 00-22-48-1E-F5-E4       |
| Activity log                        | Attached to             |
| 😤 Access control (IAM)              | vm-a10-tps              |
| 🔷 Tags                              |                         |
| Settings                            | Load balancers<br>-     |
| IP configurations                   |                         |
| DNS servers                         | Accelerated networking  |
| Network security group              | On                      |
| Properties                          | Resource ID             |

4. Run the config command to enter the configuration mode.

vThunder# config vThunder(config)#

5. Run the following commands:

```
!
interface ethernet 1
enable
ddos outside
ip address 10.1.10.200 255.255.255.0
!
interface ethernet 2
enable
ddos inside
ip address 10.1.20.200 255.255.255.0
!
```

0

The ddos outside and ddos inside commands indicate which interfaces the traffic will arrive on (ddos outside), and which interfaces the protected objects will lay behind (ddos inside). When you configure these commands the first time, the following prompt appears.

```
ddos mode change will come into effect next time you write memory and reload/reboot the software
```

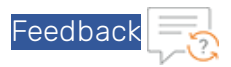

As the prompt suggests, the device is reload proactively. This is a one-time operation.

6. Before the device is reload, run the following command to write the configuration to memory.

```
vThunder(config-if:ethernet:2)(NOLICENSE)#write memory
Building configuration...
Write configuration to default primary startup-config
[OK]
```

7. Enter the exit commands to get into privileged mode before running the reload command.

```
vThunder(config-if:ethernet:2)(NOLICENSE)#exit
vThunder(config)(NOLICENSE)#exit
vThunder(NOLICENSE)#reload
Do you wish to proceed with reload? [yes/no]:yes System is reloading now.
Please wait ....
System has reloaded successfully. vThunder(NOLICENSE)#
Session closed
Session closed
Connection to 10.1.0.200 closed.
[azureuser@vm-jumpserver ^]$ []
```

Reload is a faster process than upgrading the device so the vThunder TPS will be up in few minutes. Interfaces are now configured.

- 8. Configure the default routes on the vThunder TPS :
  - a. Go into privileged mode
  - b. Go into config mode
  - c. Execute the command to configure route, for example, ip route 0.0.0.0 /0 10.1.10.1

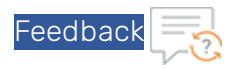

|        | .0.200                 | 10.1.10.0/24                   | Internet |
|--------|------------------------|--------------------------------|----------|
| .0.200 | A10 DDDD<br>vm-a10-tps | .10.200 .10.1<br>nsg-scrubbers |          |

- 9. Enable DDoS protection by running the ddos protection enable command.
- 10. Configure the protected object on the vThunder TPS as shown. In this example, the private IP address is 10.1.10.201 and the public IP address is 52.152.230.140.

```
!
ddos dst zone vm-appserver
operational-mode monitor
ip 10.1.10.201
description "Pub-52.152.230.140, Priv-10.1.10.201, App-10.1.20.11"
dest-nat 10.1.20.11
ip-proto icmp-v4
port other tcp
port other tcp
}
```

Code explanation

• ddos dst zone vm-appserver

vm-appserver is just a name given to the protected object. For ease of tracking, you can keep the same name in the code as the VM that you are trying to protect.

• operational-mode monitor

0

The vThunder TPS lets you configure idle protected objects. Such objects take effect when the object is put into monitor mode. Other operational modes are idle and learn-ing.

40

• ip 10.1.10.201

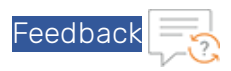

This is the private IP address. This IP is configured to help the client traffic land at the vThunder TPS. In a physical TPS deployment, the IP configured here is the actual IP on the protected servers. However, in the case of Azure where NATting is required at the vThunder TPS, this is simply the IP address you create to associate them with the actual IP that resides on the protected server (vm-appserver)

• description "Pub-52.152.230.140, Priv-10.1.10.201, App-10.1.20.11"

General description or comments.

• dest-nat 10.1.20.11

After the client traffic lands at the vThunder TPS, traffic is mitigated and then NAT is implemented on the packet, so that it reaches the actual appserver. The destination NAT address is an input in this configuration.

• port other tcp, port other udp, ip-proto icmp-v4

When DDoS protection is enabled on the TPS device, the device starts acting like a firewall. It will drop all packets arriving at the vThunder TPS unless ports are explicitly opened. If you want to restrict the ports that can be accessed, use the no port other udp command, and then open up a specific port with a Deploying and Directing Traffic through a vThunder TPS in Azure command, such as port 10000 udp. Similarly, the command ip-proto icmp-v4 enables pinging the vm-appserver through the TPS VM.

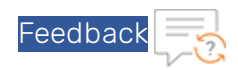

# Chapter 4: Advanced vThunder TPS Configuration on Microsoft Azure

This chapter describes advanced vThunder TPS configurations for Microsoft Azure.

The following topics are covered:

| About Microsoft Azure Gateway Load Balancer            | 42 |
|--------------------------------------------------------|----|
| Implementing Azure Gateway LB with TPS                 | 42 |
| Configuring Gateway LB TCP/HTTP Health Check on TPS    | 43 |
| Gateway LB Health Check Traffic Flow                   | 44 |
| Configuring Gateway LB Data Traffic on TPS             | 44 |
| Gateway LB Data Traffic Flow                           | 45 |
| Prerequisites                                          | 47 |
| Deploying Azure Gateway LB with TPS using Azure Portal | 48 |
| Deploying Azure Gateway LB with TPS using Azure CLI    | 61 |
| Verifying the Gateway LB deployment                    | 63 |

# About Microsoft Azure Gateway Load Balancer

Microsoft's Azure Gateway Load Balancer (GWLB) is a fully managed service enabling you to deploy, scale, and manage third-party Network Virtual Appliances (NVAs) such as firewalls, inline DDoS appliance, deep packet inspection system, or any custom appliance. It provides you with a single gateway load balancer for distributing traffic among various virtual appliances ensuring high availability and scalability based on demand.

**NOTE:** ACOS 5.3.0-SP2 is required to implement GWLB with TPS.

# Implementing Azure Gateway LB with TPS

A10 Networks, Inc. has partnered with Microsoft Azure to support its DDoS mitigation solution, Thunder TPS VA, with Azure's Gateway LB (GWLB). Thunder TPS scales to defend against the DDoS of Things and traditional zombie botnets and Azure's Gateway LB provides an option to add inline DDoS protection through Thunder TPS. The Gateway LB ensures that relevant Thunder TPS are

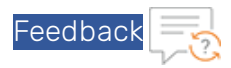

injected into the ingress and the egress path of the internet traffic as it heads towards Azure-hosted applications, services, and the sender.

NOTE: For high availability and scalable DDoS protection, multiple vThunder TPS devices can be deployed in a cluster that share the same protected object (IP address and service), where all vThunder TPS devices are active for mitigating DDoS traffic and forwarding legitimate traffic.

The Gateway LB will also periodically send health checks to confirm if the Thunder TPS is up and running. It expects the response of the health check to follow the same interface that the health check was sent on.

When Thunder TPS is combined with Azure's DDoS Protection Standard, the solution provides comprehensive protection against various L3 to L7 DDoS attacks.

FIGURE 4-1: Gateway LB Topology

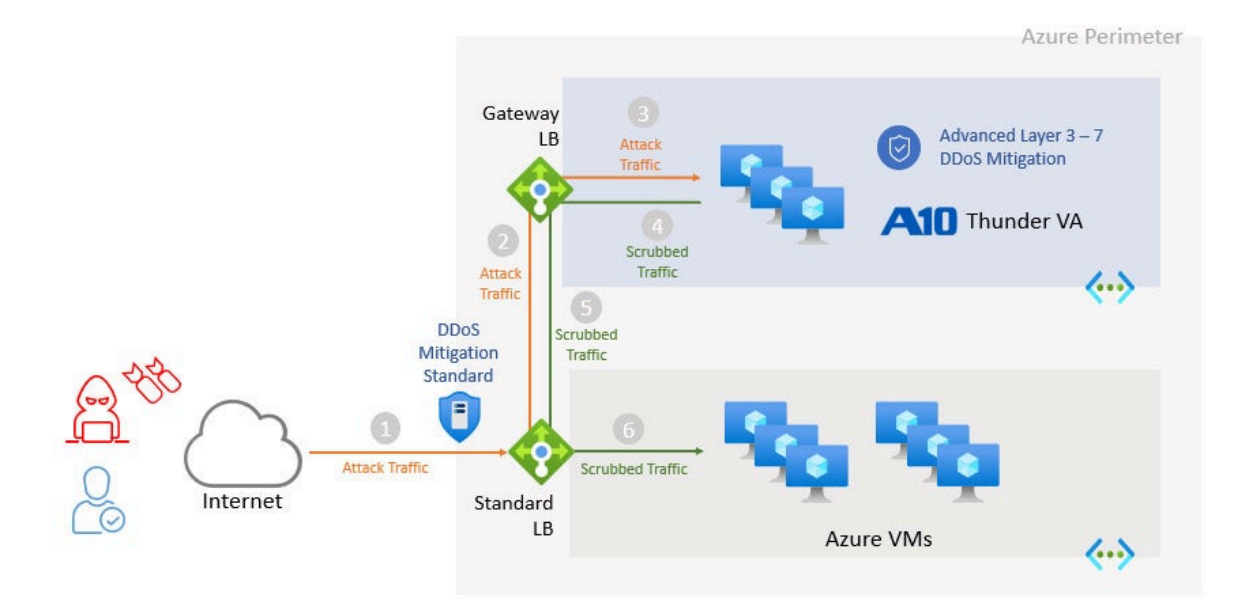

# Configuring Gateway LB TCP/HTTP Health Check on TPS

43

vThunder#config vThunder(config)#ddos interface-http-health-check enable

challenge-method javascript

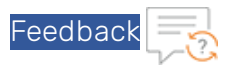

```
!
ddos dst interface-ip 10.29.1.4
  port 80 http-probe
!
ddos dst interface-ip 10.29.2.4
  port 80 http-probe
```

# Gateway LB Health Check Traffic Flow

Gateway LB will send the health checks to the Thunder TPS VA over its eth1 interface and the TPS is expected to respond over the same eth1 interface. Gateway LB will send health checks to the TPS over its eth2 interface and the TPS is expected to respond to these health checks over eth2.

| GWLB | -> | (eth1) | TPS | (eth1) | -> | GWLB |
|------|----|--------|-----|--------|----|------|
| GWLB | -> | (eth2) | TPS | (eth2) | -> | GWLB |

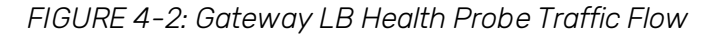

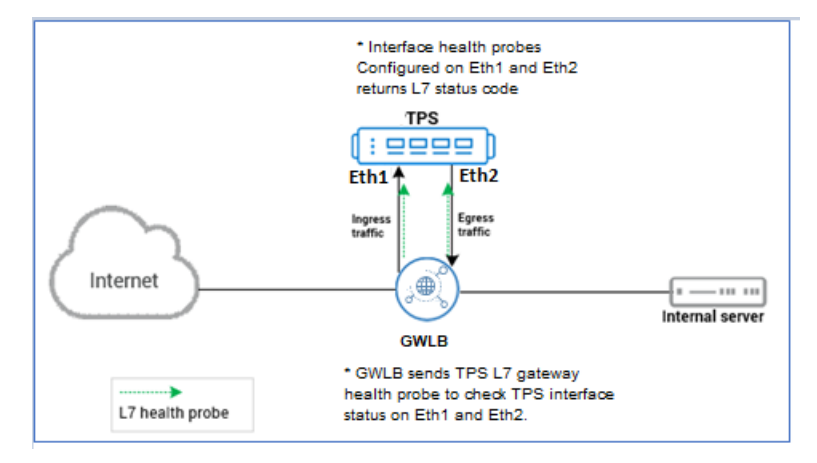

# Configuring Gateway LB Data Traffic on TPS

```
interface ethernet 1
enable
  ddos inside
  ip address 10.29.2.4 255.255.255.0
!
interface ethernet 2
  enable
  ddos outside
  ip address 10.29.1.4 255.255.255.0
```

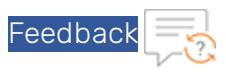

```
1
interface lif clean
 ip address 172.16.2.1 255.255.255.252
1
interface lif dirty
 ip address 172.16.1.1 255.255.255.252
1
overlay-tunnel vtep 1
 encap vxlan
 dest-port 10801
 local-ip-address 10.29.1.4
   vni 801 lif dirty
 remote-ip-address 10.29.3.5
   vni 801
 host 172.16.1.2 aaaa.aaaa.0267 vni 801 remote-vtep 10.29.3.5
overlay-tunnel vtep 2
 encap vxlan
 dest-port 10800
 local-ip-address 10.29.2.4
   vni 800 lif clean
  remote-ip-address 10.29.3.5
   vni 800
 host 172.16.2.2 aaaa.aaaa.0266 vni 800 remote-vtep 10.29.3.5
```

# Gateway LB Data Traffic Flow

### **Inbound Client**

Gateway LB will send client-side data traffic to the Thunder TPS over the VxLAN tunnel on vtep1/eth2. The Thunder TPS will forward the client-side data traffic out the VxLAN tunnel on vtep2/eth1 back to the Gateway LB which will be routed to the server.

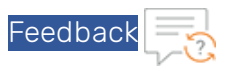

### FIGURE 4-3: Inbound Client

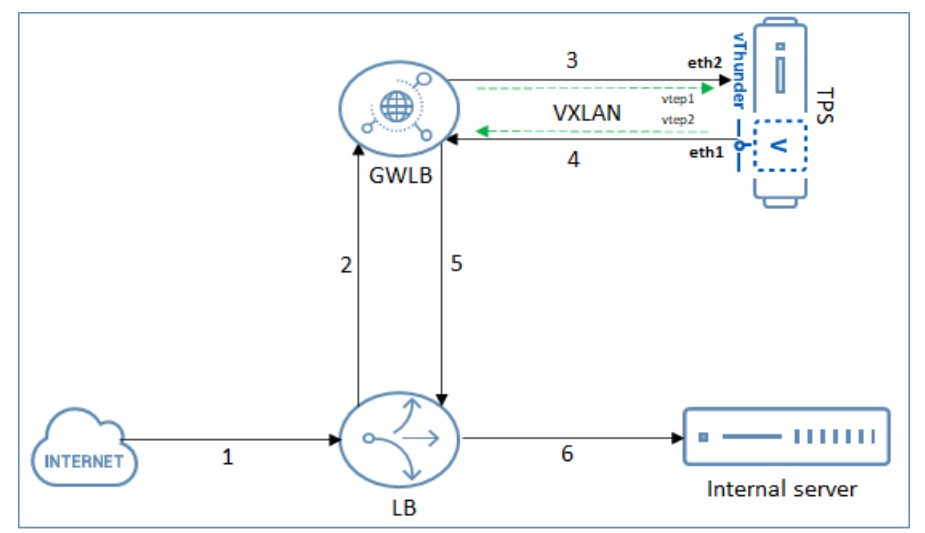

### **Outbound Server**

When the server responds, Gateway LB will forward the traffic back to the Thunder TPS VA through VxLAN tunnel on vtep2/eth1. The Thunder TPS VA will then send the server-side traffic out of the VxLAN tunnel on vtep1/eth1 to the Gateway LB which will eventually be routed back to the client.

### **NOTE:** vThunder TPS sends the server response traffic over VxLAN tunnel vtep1 (dirty tunnel) but interface eth1 (inside interface).

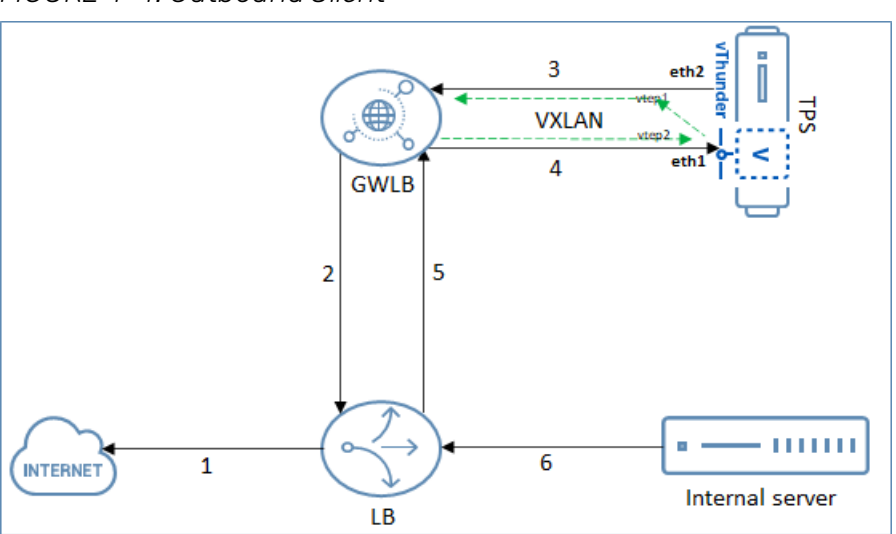

0

FIGURE 4-4: Outbound Client

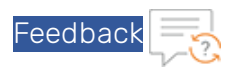

# Prerequisites

Before deploying a new Gateway LB, perform the following steps:

- If you are using a Virtual machine setup, ensure a TPS virtual machine <*TPS\_virtual\_machine\_name*> is already created. For more information, refer <u>Creating a vThunder VM</u>. This TPS VM will be referenced while creating the new Gateway LB instance.
- Similarly, if you are using a virtual machine scale set, ensure a TPS VMSS is already created. For more information, refer <u>https://docs.microsoft.com/en-us/azure/virtual-machine-scale-sets/overview</u>.

This TPS VMSS will be referenced while creating the new GWLB instance.

• If the vThunder TPS supports accelerated networking, accelerated networking should be enabled on all the data NICs (data ports) of the TPS device but not on any management NICs.

In the <u>FIGURE 4-2</u>, eth1 and eth2 of the TPS device should have accelerated networking enabled.

The marketplace image does not support network acceleration. Hence, this option should be enabled on a case-to-case basis.

| Fth1 ☆ …<br>Network interface |                                                                                                  |
|-------------------------------|--------------------------------------------------------------------------------------------------|
|                               | $ ightarrow$ Move $\sim$ ii Delete $ ightarrow$ Refresh $\swarrow$ Enable accelerated networking |
| 8 Overview                    |                                                                                                  |
| Activity log                  | Resource group (move) : Justin WCUS Group                                                        |
| Access control (IAM)          | Location : West Central US                                                                       |
| 🥏 Tags                        | Subscription (move) : Eng Azure                                                                  |
|                               | Subscription ID : 07d34b9b-61e3-475a-abbc-006b16812a3e                                           |
| Settings                      | Accelerated networking : Disabled                                                                |
| IP configurations             | Tags (edit) : <u>Click here to add tags</u>                                                      |
| DNS servers                   | See more                                                                                         |
| Network security group        |                                                                                                  |
| Properties                    |                                                                                                  |
| 🔒 Locks                       |                                                                                                  |

• IP forwarding should be enabled on all the data NICs (data ports) of the TPS device but not on any management NICs.

In the FIGURE 4-2, eth1 and eth2 of the TPS device should have accelerated networking enabled.

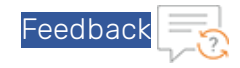

| •••                                                         | Eth1   IP configurations<br>Network interface |                   |               |             |                     |                           |     |
|-------------------------------------------------------------|-----------------------------------------------|-------------------|---------------|-------------|---------------------|---------------------------|-----|
| م                                                           | Search (Ctrl+/) «                             | + Add 🔚 s         | Save 🗙 Discar | d 💍 Refresh |                     |                           |     |
| B                                                           | Overview                                      | IP forwarding se  | ttings        |             |                     |                           |     |
|                                                             | Activity log IP forwarding Disabled Enabled   |                   |               |             |                     |                           |     |
| Access control (IAM) Virtual network Justin WCUS Group-vnet |                                               |                   |               |             |                     |                           |     |
| ٠                                                           | Tags                                          | IP configuration: | s             |             |                     |                           |     |
| Set                                                         | tings                                         | Subnet *          |               |             |                     | vTPS_Clean (10.29.1.0/24) |     |
| -                                                           | IP configurations                             |                   |               |             |                     |                           |     |
| -                                                           | DNS servers                                   | Search IP con     | figurations   |             |                     |                           |     |
|                                                             | Network security group                        | Name              | IP Version    | Туре        | Private IP address  | Public IP address         |     |
| ili                                                         | Properties                                    | ipconfig1         | IPv4          | Primary     | 10.29.1.5 (Dynamic) |                           | ••• |
|                                                             | Locks                                         |                   |               |             |                     |                           |     |
|                                                             |                                               |                   |               |             |                     |                           |     |

#### Enabling IP Forwarding for VMSS backend pool

To enable IP Forwarding on all data NICs for a VMSS instance, run the following commands in Azure Powershell:

```
$vmss = Get-AzVmss -ResourceGroupName "<Resource_group>" -VMScaleSetName
"<VMSS_name>"
$vmss.VirtualMachineProfile.NetworkProfile.NetworkInterfaceConfigurations
[1].EnableIPForwarding = 1
$vmss.VirtualMachineProfile.NetworkProfile.NetworkInterfaceConfigurations
[2].EnableIPForwarding = 1
Update-AzVmss -ResourceGroupName "<Resource_group>" -VMScaleSetName
"<VMSS_name>" -VirtualMachineScaleSet $vmss
```

#### Example

```
$vmss = Get-AzVmss -ResourceGroupName "Justin_WCUS_Group" -VMScaleSetName
"Justin-WCUS-VMSS"
$vmss.VirtualMachineProfile.NetworkProfile.NetworkInterfaceConfigurations
[1].EnableIPForwarding = 1
$vmss.VirtualMachineProfile.NetworkProfile.NetworkInterfaceConfigurations
[2].EnableIPForwarding = 1
Update-AzVmss -ResourceGroupName "Justin_WCUS_Group" -VMScaleSetName
"Justin-WCUS-VMSS" -VirtualMachineScaleSet $vmss
```

# Deploying Azure Gateway LB with TPS using Azure Portal

To deploy Azure Gateway LB with TPS using Azure Portal, perform the following steps:

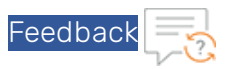

- Log in to Azure portal <u>https://portal.azure.com</u> as a Global Administrator. The Microsoft Azure - Services window is displayed.
- Under Azure Services, click Load balancers or enter Load balancers in the search field of the Microsoft Azure homepage. The Load balancers window is displayed.
- Click Create load balancer to create a new load balancer.
- The Create load balancer window with Basics tab is displayed.
- 4. Under **Basics** tab, provide the following details: **Project details** section
  - a. Select the correct **Subscription** from the drop-down list.
  - b. Select the existing **Resource group** from the drop-down list or choose to **Create new** resource group if an existing resource group is unavailable in the selected subscription.

### Instance details section

- a. Enter <load\_balancer\_name> as the **Name** for the load balancer.
- b. Select the **Region**.
- c. Select SKU as Gateway.
- d. Select **Type** as **Internal**.
- e. Select Tier as Regional.

The new Gateway LB is ready to get assigned to the selected resource group.

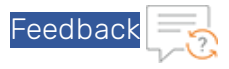

| Create load balancer                                                                                                    |                                                                                                    |               |
|----------------------------------------------------------------------------------------------------|----------------------------------------------------------------------------------------------------|---------------|
| Basics Frontend IP configuration                                                                                                    |                                                                                                    |               |
| Azure load balancer is a layer 4 load balanc<br>balancers uses a hash-based distribution al<br>destination port, protocol type) hash to ma<br>accessible via public IP addresses, or intern<br>Network Address Translation (NAT) to rout | cer that distributes incoming traffic among healthy virtual machine instances. Load<br>Igorithm. By default, it uses a 5-tuple (source IP, source port, destination IP,<br>ap traffic to available servers. Load balancers can either be internet-facing where i<br>al where it is only accessible from a virtual network. Azure load balancers also sup<br>e traffic between public and private IP addresses. Learn more.                                                                                                    | t is<br>pport |
| Project details                                                                                                    |                                                                                                    |               |
| Subscription *                                                                                                    | Eng Azure                                                                                                    | $\sim$        |
| Resource group *                                                                                                    | Justin_WCUS_Group                                                                                                    | $\sim$        |
|                                                                                                    | Create new                                                                                                    |               |
| Instance details                                                                                                    |                                                                                                    |               |
| Name *                                                                                                    | Justin_GWLB_2                                                                                                    |               |
| Region *                                                                                                    | West Central US                                                                                                    | $\sim$        |
| SKU* 🛈                                                                                                    | Standard                                                                                                    |               |
|                                                                                                    | • Gateway                                                                                                    |               |
|                                                                                                    | O Basic                                                                                                    |               |
|                                                                                                    | Microsoft recommends Standard SKU load balancer for production workloads.<br>Learn more about pricing differences between Standard and Basic SKU and Standard and Basic SKU and Standard Basic SKU and Standar |               |
| Type * 🕡                                                                                                    |                                                                                                    |               |
|                                                                                                    | • Internal                                                                                                    |               |
| Tier *                                                                                                    | Regional                                                                                                    |               |
|                                                                                                    |                                                                                                    |               |

- 5. Click Next : Frontend IP configuration >. The Frontend IP configuration tab is displayed.
- 6. Click **Add a frontend IP configuration**. The **Add frontend IP configuration** pane is enabled to the right-side of the window.
- 7. In the Add frontend IP configuration pane, provide the following details:
  - a. Enter frontend IP **Name**.
  - b. Select <T*PS\_virtual\_machine\_name*> from the drop-down list as the **Virtual network**. This VM was created as the prerequisite step.
  - c. Select **Subnet** from the drop-down list.

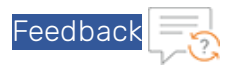

d. Select Assignment as Dynamic.

| Create load balancer                                                                                                    | Add frontend IP configuration                                                        |        |
|----------------------------------------------------------------------------------------------------|--------------------------------------------------------------------------------------|--------|
| Basics Frontend IP configuration Backend pools Inbound rules Outbound rules Tags Review + create A frontend IP configuration is an IP address used for inbound and/or outbound communication as defined within load balancing, inbound NAT, and outbour | Name *<br>GWLB_IP<br>Virtual network *<br>Justin_WCUS_Group-vnet (Justin_WCUS_Group) |        |
| + Add a frontend IP configuration                                                                                                    | Subnet*<br>default (10.29.0.0/24)                                                    | $\sim$ |
| Name ↑↓ IP address ↑↓                                                                                                    | Assignment<br>Oynamic Static                                                         |        |
| Add a frontend IP to get started                                                                                                    |                                                                                      |        |

e. Click Add.

The frontend IP is created and it appears in the list on the **Frontend IP configuration** tab. The private IP address is assigned to Gateway LB.

#### 8. Click Next: Backend pools >.

The **Backend pools** tab is displayed.

A backend pool can either be created using IP Address or NIC. In the procedure below, two backend pools are created for each TPS VM, one for internal use and another for external use. Before creating backend pools, refer <u>Creating Backend pools</u>.

**NOTE:** The port should be same for these two backend pools and the TPS VM.

### Creating Backend pools

While implementing Gateway LB with TPS, backend pools are required to be created. These backend pools can be created in three different ways:

a. Create two backend pools with multiple IP address or NIC for each TPS VM. This option requires one backend pool for eth1 of TPS and the other backend pool for eth2 of TPS.

| Create load balancer                                 |                                                         |                                                         |                     |            |          | × |
|------------------------------------------------------|---------------------------------------------------------|---------------------------------------------------------|---------------------|------------|----------|---|
| Basics Frontend IP configuration Backen              | id pools Inbound rules Outbound rules                   |                                                         |                     |            |          |   |
| A backend pool is a collection of resources to which | h your load balancer can send traffic. A backend pool ( | can contain virtual machines, virtual machine scale set | ts, and containers. |            |          |   |
| + Add a backend pool                                 |                                                         |                                                         |                     |            |          |   |
| Name                                                 | Virtual network                                         | Resource Name                                           | Network interface   | IP address | Туре     |   |
| ✓ TPS_ETH1                                           |                                                         |                                                         |                     |            |          |   |
|                                                      | Justin_WCUS_Group-vnet                                  | Private Network Resource                                |                     | 10.29.1.4  | Internal |   |
|                                                      | Justin_WCUS_Group-vnet                                  | Private Network Resource                                |                     | 10.29.1.5  | Internal |   |
| ✓ TB_ETH2                                            |                                                         |                                                         |                     |            |          |   |
|                                                      | Justin_WCUS_Group-vnet                                  | Private Network Resource                                |                     | 10.29.2.5  | External |   |
|                                                      | Justin_WCUS_Group-vnet                                  | Private Network Resource                                |                     | 10.29.2.4  | External |   |
|                                                      |                                                         |                                                         |                     |            |          |   |

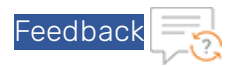

b. Create multiple backend pool with single IP address or NIC for each TPS VM. This option requires twice the number of backend pools created in option 1.

| Create load balancer                       |                                                          |                                                        |                               |            |          |  |
|--------------------------------------------|----------------------------------------------------------|--------------------------------------------------------|-------------------------------|------------|----------|--|
| Basics Frontend IP configuration           | Backend pools Inbound rules Outbound                     |                                                        |                               |            |          |  |
| A backend pool is a collection of resource | ces to which your load balancer can send traffic. A back | kend pool can contain virtual machines, virtual machin | e scale sets, and containers. |            |          |  |
| + Add a backend pool                       |                                                          |                                                        |                               |            |          |  |
| Name                                       | Virtual network                                          | Resource Name                                          | Network interface             | IP address | Туре     |  |
| ∨ TPS1_ETH1                                |                                                          |                                                        |                               |            |          |  |
| TPS1_ETH1                                  | Justin_WCUS_Group-vnet                                   | Private Network Resource                               |                               | 10.29.1.4  | Internal |  |
| $\vee$ TPS1_ETH2                           |                                                          |                                                        |                               |            |          |  |
| TPS1_ETH2                                  | Justin_WCUS_Group-vnet                                   | Private Network Resource                               |                               | 10.29.2.4  | External |  |
| V TPS2_ETH1                                |                                                          |                                                        |                               |            |          |  |
| TPS2_ETH1                                  | Justin_WCUS_Group-vnet                                   | Private Network Resource                               |                               | 10.29.1.5  | Internal |  |
| ✓ TPS2_ETH2                                |                                                          |                                                        |                               |            |          |  |
|                                            | Justin WCUS Group-vnet                                   | Private Network Resource                               |                               | 10.29.2.5  | External |  |

c. Create two backend pools with VMSS NIC. This option allows easy scalability.

**NOTE:** If you are using NIC-based backend pool, ensure that the TPS does not have any public IPs associated to it.

To create backend pools using IP Address, perform the following steps:

- a. Click Add a backend pool to create internal backend pool. The Add backend pool window is displayed.
- b. Provide the following details:

Main section

- i. Enter <*TPS\_EHT1*> as the **Name** of the backend pool.
- ii. Virtual network should be auto-populated to <*TPS\_virtual\_machine\_name*>. This VM was created as the prerequisite step.
- iii. Select Backend Pool Configuration as IP Address.
- iv. Select IP Version as IPv4.

Gateway load balancer configuration section

- i. Protocol should be auto-populated to VXLAN.
- ii. Select **Type** as **Internal**.
- iii. Enter the Internal port same as that of TPS device port.
- iv. Enter the Internal identifier.

### IP Addresses section

- i. Enter the IP Address.
- ii. Select the **Resource Name**.
- c. Click Add.

The *<TPS\_EHT1* backend pool is created to link TPS VM with Gateway LB internally and it

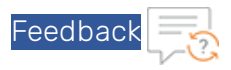

appears in the list on the **Backend pools** tab.

| Add backend pool                                                                      |                                |                                                         |                |
|---------------------------------------------------------------------------------------|--------------------------------|---------------------------------------------------------|----------------|
| Name *                                                                                | TPS_EHT1                       |                                                         | ~              |
| Virtual network 🕕                                                                     | Justin_WCUS_G                  | roup-vnet (Justin_WCUS_Group)                           |                |
| Backend Pool Configuration                                                            |                                |                                                         |                |
|                                                                                       | IP Address                     |                                                         |                |
| IP Version                                                                            | IPv4                           |                                                         |                |
|                                                                                       | O IPv6                         |                                                         |                |
|                                                                                       |                                |                                                         |                |
| Gateway load balancer configuration                                                   |                                |                                                         |                |
| Configuration settings on how the traffic                                             | is redirected to an            | d from the gateway appliances.                          |                |
| Protocol 🛈                                                                            | VXLAN                          |                                                         |                |
| Туре ①                                                                                | O Internal an                  | d External                                              |                |
|                                                                                       | <ul><li>Internal</li></ul>     |                                                         |                |
|                                                                                       | External                       |                                                         |                |
| Internal port * 🛈                                                                     | 10800                          |                                                         |                |
| Internal identifier * 🛈                                                               | 800                            |                                                         |                |
|                                                                                       |                                |                                                         |                |
| IP Addresses                                                                          |                                |                                                         |                |
| You can only add resources IP address in<br>to any resource which has this IP address | the Virtual Netwo<br>assigned. | k. The configuration is associated with the IP address. | and will apply |
| IP Address                                                                            |                                | Resource Name                                           |                |
| 10.29.1.4                                                                             |                                | Private Network Resource                                | Û              |

- d. Click Add a backend pool to create external backend pool. The Add backend pool window is displayed.
- e. Provide the following details:

Main section

- i. Enter <*TPS\_EHT2*> as the **Name** of the backend pool.
- ii. Virtual network should be auto-populated to the <*TPS\_virtual\_machine\_name*>. This VM was created as the prerequisite step.
- iii. Select Backend Pool Configuration as IP Address.
- iv. Select IP Version as IPv4.

Gateway load balancer configuration section

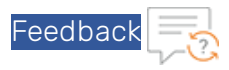

- i. Protocol should be auto-populated to VXLAN.
- ii. Select Type as External.
- iii. Enter the **External port** same as that of TPS device port.
- iv. Enter the External identifier.

#### IP Addresses section

- i. Enter the IP Address.
- ii. Select the **Resource Name**.
- f. Click Add.

The *<TPS\_EHT2* backend pool is created to link TPS VM with Gateway LB externally and it appears in the list on the **Backend pools** tab.

| Add backend pool                                                                            |                                                                                                   |
|---------------------------------------------------------------------------------------------|---------------------------------------------------------------------------------------------------|
| Name*                                                                                       | TPS_EHT2 ~                                                                                        |
| Virtual network i                                                                           | Justin_WCUS_Group-vnet (Justin_WCUS_Group)                                                        |
| Backend Pool Configuration                                                                  |                                                                                                   |
|                                                                                             | IP Address                                                                                        |
| IP Version                                                                                  | <ul> <li>IPv4</li> <li>IPv6</li> </ul>                                                            |
|                                                                                             |                                                                                                   |
| Gateway load balancer configuration                                                         |                                                                                                   |
| Configuration settings on how the traffic is                                                | redirected to and from the gateway appliances.                                                    |
| Protocol (i)                                                                                | VXLAN                                                                                             |
| Туре 🛈                                                                                      | Internal and External                                                                             |
|                                                                                             |                                                                                                   |
|                                                                                             | External                                                                                          |
| External port * ①                                                                           | 10801 ~                                                                                           |
| External identifier * 🛈                                                                     | 801 ~                                                                                             |
|                                                                                             |                                                                                                   |
| IP Addresses                                                                                |                                                                                                   |
| You can only add resources IP address in th<br>to any resource which has this IP address as | e Virtual Network. The configuration is associated with the IP address and will apply<br>ssigned. |
| IP Address                                                                                  | Resource Name                                                                                     |
| 10.29.2.4                                                                                   | Private Network Resource                                                                          |

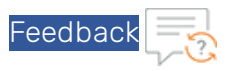

To create backend pools using VMSS NIC, perform the following steps:

a. Click Add a backend pool to create internal backend pool.

The Add backend pool window is displayed.

b. Provide the following details:

Main section

- i. Enter <*TPS\_VMSS\_EHT1*> as the **Name** of the backend pool.
- ii. Virtual network should be auto-populated to the <*TPS\_virtual\_machine\_name*>. This VM was created as the prerequisite step.
- iii. Select Backend Pool Configuration as NIC.
- iv. Select IP Version as IPv4.

Gateway load balancer configuration section

- i. Protocol should be auto-populated to VXLAN.
- ii. Select **Type** as **Internal**.
- iii. Enter the Internal port same as that of TPS device port.
- iv. Enter the Internal identifier.

Virtual machine scale sets section

- i. Select the Virtual machine scale set.
- ii. Select the **IP address**.
- c. Click Add.

The <*TPS\_VMSS\_EHT1*> backend pool is created for one interface of the virtual machine

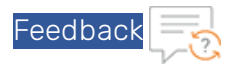

| Search Sec                                                                 |                                                  |                                                                                 |                                               |
|----------------------------------------------------------------------------|--------------------------------------------------|---------------------------------------------------------------------------------|-----------------------------------------------|
| Virtual machine scale set                                                  |                                                  | IP address                                                                      |                                               |
| rtual Machine Scale Sets must be in<br>asic/Standard) as the Load Balancer | same location as Load<br>can be selected. All of | Balancer. Only IP configurations that<br>the IP configurations have to be in th | have the same SKU<br>he same Virtual Network. |
| irtual machine scale sets                                                  |                                                  |                                                                                 |                                               |
|                                                                            |                                                  |                                                                                 |                                               |
| No virtual machines selected                                               |                                                  |                                                                                 |                                               |
|                                                                            | IP Configurati                                   | on ↑↓ Availabilit                                                               | y set 1↑↓                                     |
| Maturel and the state                                                      |                                                  |                                                                                 |                                               |
| + Add X Remove                                                             |                                                  |                                                                                 |                                               |
| configuration. All IP configurations                                       | must be on the same v                            | irtual network.                                                                 |                                               |
| You can only attach virtual machine                                        | s in westcentralus that                          | have a standard SKU public IP config                                            | uration or no public IP                       |
| Virtual machines                                                           |                                                  |                                                                                 |                                               |
|                                                                            |                                                  |                                                                                 |                                               |
| Internal identifier * 🛈                                                    | 800                                              |                                                                                 |                                               |
| Internal port * 🛈                                                          | 10800                                            |                                                                                 |                                               |
|                                                                            | O External                                       |                                                                                 |                                               |
|                                                                            | Internal                                         |                                                                                 |                                               |
| Туре 🛈                                                                     | Internal ar                                      | nd External                                                                     |                                               |
| Protocol 🛈                                                                 | VXLAN                                            |                                                                                 |                                               |
| Configuration settings on how the t                                        | raffic is redirected to a                        | nd from the gateway appliances.                                                 |                                               |
| Gateway load balancer configura                                            | ation                                            |                                                                                 |                                               |
|                                                                            |                                                  |                                                                                 |                                               |
|                                                                            |                                                  |                                                                                 |                                               |
| IP Version                                                                 | IPv4                                             |                                                                                 |                                               |
|                                                                            |                                                  | \$<br>                                                                          |                                               |
| Backend Pool Configuration                                                 |                                                  |                                                                                 |                                               |
| Virtual network ①                                                          | Justin_WCUS_C                                    | Group-vnet (Justin_WCUS_Group)                                                  |                                               |
| Name *                                                                     | TPS_VMSS_E                                       | IHI                                                                             |                                               |
|                                                                            |                                                  |                                                                                 |                                               |
| •                                                                          |                                                  |                                                                                 |                                               |

d. Click **Add a backend pool** to create external backend pool. The **Add backend pool** window is displayed.

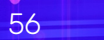

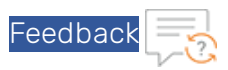

e. Provide the following details:

### Main section

- i. Enter <*TPS\_VMSS\_EHT2*> as the **Name** of the backend pool.
- ii. Virtual network should be auto-populated to the <*TPS\_virtual\_machine\_name*>. This VM was created as the prerequisite step.
- iii. Select Backend Pool Configuration as NIC.
- iv. Select IP Version as IPv4.

### Gateway load balancer configuration section

- i. Protocol should be auto-populated to VXLAN.
- ii. Select **Type** as **External**.
- iii. Enter the **External port** same as that of TPS device port.
- iv. Enter the External identifier.

### Virtual machine scale sets section

- i. Select the same Virtual machine scale set as for ETH1.
- ii. Select the **IP address**.
- iii. Click Add.

The <*TPS\_VMSS\_EHT2*> backend pool is created for second interface of the virtual

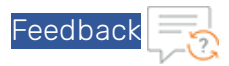

# machine scale set and it appears in the list on the **Backend pools** tab.

| Name *                                                                                                    | TPS_VMSS_ETH2                                                                                                    |                     |
|----------------------------------------------------------------------------------------------------|----------------------------------------------------------------------------------------------------|---------------------|
| Virtual network ①                                                                                                    | Chingh_ResGrp-vnet (Chingh_ResGrp)                                                                                                    |                     |
| Backend Pool Configuration                                                                                              | NIC     IP Address                                                                                                    |                     |
| IP Version                                                                                                    | <ul> <li>IPv4</li> <li>IPv6</li> </ul>                                                                                                    |                     |
| Gateway load balancer configuration                                                                                     |                                                                                                    |                     |
| Configuration settings on how the traffic is                                                                            | s redirected to and from the gateway appliances.                                                                                                  |                     |
| Protocol ①                                                                                                    | VXLAN                                                                                                    |                     |
| Туре 🛈                                                                                                    | Internal and External                                                                                                    |                     |
|                                                                                                    | External                                                                                                    |                     |
| External port * ①                                                                                                    | 10801                                                                                                    |                     |
| External identifier * ①                                                                                                 | 801                                                                                                    |                     |
| Virtual machines<br>You can only attach virtual machines in we<br>All IP configurations must be on the same             | stus2 that have a standard SKU public IP configuration or no public I<br>virtual network.                                                         | P configuration.    |
| + Add X Remove                                                                                                    |                                                                                                    |                     |
| Virtual machine $\uparrow_{\downarrow}$                                                                                 | IP Configuration $\uparrow \downarrow$ Availability set $\uparrow \downarrow$                                                                     |                     |
| No virtual machines selected                                                                                            |                                                                                                    |                     |
| Virtual machine scale sets<br>Virtual Machine Scale Sets must be in same<br>(Basic/Standard) as the Load Balancer can b | e location as Load Balancer. Only IP configurations that have the same<br>be selected. All of the IP configurations have to be in the same Virtua | ≥ SKU<br>I Network. |
| Virtual machine scale set                                                                                               | IP address                                                                                                    |                     |
| Justin-WCUS-VMSS                                                                                                    | Eth2-defaultipConfiguration                                                                                                    |                     |
|                                                                                                    |                                                                                                    | $\sim$              |

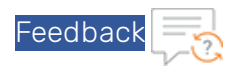

f. Verify if the recently created backend pools appears in the list on the **Backend pools** tab.

| Basics Frontend IP configuration Bac             | kend pools Inbound rules Outbound                |                                                    |                                   |            |                  |  |
|--------------------------------------------------|--------------------------------------------------|----------------------------------------------------|-----------------------------------|------------|------------------|--|
| A backend pool is a collection of resources to w | hich your load balancer can send traffic. A back | end pool can contain virtual machines, virtual mac | chine scale sets, and containers. |            |                  |  |
| + Add a backend pool                             |                                                  |                                                    |                                   |            |                  |  |
|                                                  |                                                  |                                                    |                                   |            |                  |  |
| Name                                             | Virtual network                                  | Resource Name                                      | Network interface                 | IP address | Туре             |  |
| Name V TPS_VMSS_ETH1                             | Virtual network                                  | Resource Name                                      | Network interface                 | IP address | Туре             |  |
| Name  TPS_VMSS_ETH1  TPS_VMSS_ETH1               | Virtual network                                  | Resource Name<br>Justin-WCUS-VMSS                  | Network interface<br>Eth1         | IP address | Type             |  |
| Name                                             | Virtual network<br>Justin_WCUS_Group-vnet        | Resource Name<br>Justin-WCUS-VMSS                  | Network interface<br>Eth1         | IP address | Type<br>Internal |  |

9. Click Next: Inbound rules >.

The **Inbound rules** tab is displayed.

To create the inbound rule, perform the following steps:

- a. Click Add a load balancing rule. The Add load balancing rule pane is enabled to the right-side of the window.
- b. In the Add load balancing rule pane, provide the following details:
  - i. Enter load balancing inbound rule Name.
  - ii. Select IP version as IPv4.
  - iii. Select the Frontend IP address from the drop-down list.
  - iv. Select the count of **Backend pool** from the drop-down list.
  - v. Select the **HA Ports**.

| Home > Load balancing >                           |                                                            |                                                   |                                                     |                                                    | Add load balancing rule                                                                                                    |
|---------------------------------------------------|------------------------------------------------------------|---------------------------------------------------|-----------------------------------------------------|----------------------------------------------------|----------------------------------------------------------------------------------------------------|
| Create load balancer                              |                                                            |                                                   |                                                     |                                                    |                                                                                                    |
|                                                   |                                                            |                                                   |                                                     |                                                    |                                                                                                    |
| Basics Frontend IP configuration Bac              | kend pools Outbound rules                                  |                                                   |                                                     |                                                    | A load balancing rule distributes incoming traffic that is sent<br>to a selected IP address and port combination across a<br>group of backend pool instances. Only backend instances<br>that the health rorder rowing the balance traffic |
| Load balancing rule                               |                                                            |                                                   |                                                     |                                                    |                                                                                                    |
| A load balancing rule distributes incoming traffi | ic that is sent to a selected IP address and port combinat | tion across a group of backend pool instances. Th | e load balancing rule uses a health probe to determ | ine which backend instances are eligible to receiv |                                                                                                    |
| + Add a load balancing rule                       |                                                            |                                                   |                                                     |                                                    | To_vTPS 🗸                                                                                                    |
|                                                   |                                                            |                                                   |                                                     |                                                    | IP Version *                                                                                                    |
| Name 1.                                           | Frontend IP configuration 1                                | Backend pool ↑↓                                   | Health probe 🕆 🕁                                    | Frontend Port 1.                                   | IPv4                                                                                                    |
| Add a rule to get started                         |                                                            |                                                   |                                                     |                                                    | O IPv6                                                                                                    |
|                                                   |                                                            |                                                   |                                                     |                                                    | Frontend IP address * ()                                                                                                    |
| Inbound NAT rule                                  |                                                            |                                                   |                                                     |                                                    | GWLB_IP (Dynamic) V                                                                                                    |
| An inbound NAT rule forwards incoming traffic     | sent to a selected IP address and port combination to a    | specific virtual machine.                         |                                                     |                                                    |                                                                                                    |
| de autor da contrato de                           |                                                            |                                                   |                                                     |                                                    | 2 selected V                                                                                                    |
| Add an inbound hat rule                           |                                                            |                                                   |                                                     |                                                    |                                                                                                    |
| Name 14                                           | Frontend IP configuration 1                                | Service 1+                                        | Target 🛧                                            |                                                    |                                                                                                    |
| Add a rule to get started                         |                                                            |                                                   |                                                     |                                                    | realist probe to                                                                                                    |
|                                                   |                                                            |                                                   |                                                     |                                                    | Create new                                                                                                    |
|                                                   |                                                            |                                                   |                                                     |                                                    |                                                                                                    |
|                                                   |                                                            |                                                   |                                                     |                                                    | None V                                                                                                    |
|                                                   |                                                            |                                                   |                                                     |                                                    |                                                                                                    |
|                                                   |                                                            |                                                   |                                                     |                                                    |                                                                                                    |
|                                                   |                                                            |                                                   |                                                     |                                                    |                                                                                                    |
|                                                   |                                                            |                                                   |                                                     |                                                    |                                                                                                    |
|                                                   |                                                            |                                                   |                                                     |                                                    |                                                                                                    |

vi. Select an existing **Health probe** or click **Create new** if an existing health probe is unavailable.

To create a new health probe, perform the following steps:

- A. Enter health probe **Name**.
- B. Select **Protocol** as **HTTP**.
- C. Enter **Port**.
- D. Enter Path.
- E. Enter Interval.
- F. Enter Unhealthy threshold.

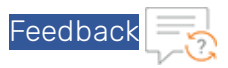

G. Leave all other values as is.

### H. Click Create new.

A new health probe is created and appears in the Health probe field.

| Home > Load balancing >                                                                                                    | Add health prohe                                                                                                    | ^ ×     |
|----------------------------------------------------------------------------------------------------|----------------------------------------------------------------------------------------------------|---------|
| Create load balancer                                                                                                    | Nucl field probe                                                                                                    |         |
|                                                                                                    | HTTP HC                                                                                                    | 5<br>50 |
|                                                                                                    |                                                                                                    |         |
| Basics Frontend IP configuration Backend pools Inbound rules Outbound rules Tags Review + create                                                                                                    | Protocol*                                                                                                    |         |
|                                                                                                    | - The second second sec | × .     |
| Load balancing rule                                                                                                    | Port* O                                                                                                    |         |
| A load balancing rule distributes incoming traffic that is sent to a selected IP address and port combination across a group of backend pool instances. The load balancing rule uses a health probe to determine which backend instances are eligible to receive | 80                                                                                                    |         |
|                                                                                                    | Path * 🛈                                                                                                    |         |
| Add a load balancing frue                                                                                                    | / ~                                                                                                    |         |
| Name 1.) Frontend IP configuration 1.) Backend pool 1.) Health probe 1.) Frontend Port 1.)                                                                                                    | Interval * 💿                                                                                                    |         |
| Add a rule to get started                                                                                                    | 5                                                                                                    |         |
|                                                                                                    | seconds                                                                                                    |         |
| Informed NAT rule                                                                                                    | Unhealthy threshold * ①                                                                                                    |         |
| An inbuild Mit rule forwards incoming traffic sent to a velocited P address and not combination to a specific virtual machine.                                                                                                    | 2                                                                                                    |         |
|                                                                                                    | consecutive failures                                                                                                    |         |
| + Add an inbound nat rule                                                                                                    | Uposet hur. 27                                                                                                    | · ~     |
|                                                                                                    |                                                                                                    |         |
| Name 🕆 j Frontend IP configuration 🗇 Service 🗇 Target 🗘                                                                                                    |                                                                                                    |         |
| Add a rule to get started                                                                                                    |                                                                                                    | ~       |
|                                                                                                    |                                                                                                    |         |
|                                                                                                    |                                                                                                    |         |
|                                                                                                    |                                                                                                    |         |
|                                                                                                    |                                                                                                    |         |
|                                                                                                    |                                                                                                    |         |
|                                                                                                    | Floating IP ()                                                                                                    |         |
|                                                                                                    |                                                                                                    |         |

- vii. Leave all other values as is.
- v. Click Add.

The new Inbound rule is created with health probe and appears in the list on **Inbound rules** tab.

### 10. Click Next: Outbound rules >.

The **Outbound rules** tab is displayed.

To create the outbound rule, perform the following steps:

- a. Click Add a load balancing rule. The Add load balancing rule pane is enabled to the right-side of the window.
- b. In the Add load balancing rule pane, provide the following details:
  - i. Enter load balancing outbound rule Name.
  - ii. Select IP version as IPv4.
  - iii. Select the **Frontend IP address** from the drop-down list.
  - Select the count of Backend pool from the drop-down list.
     Ensure to select both or all the backend pools created in 'Creating Backend pool' step.
  - v. Select the **HA Ports**.
  - vi. Select the existing **Health probe** created for inbound rule or create a new health probe.
  - vii. Leave all other values as is.
  - viii. Click Add.

The new Outbound rule is created.

- 11. Click Next: Review + create >.The Review + create tab is displayed.
- 12. Review the configuration.

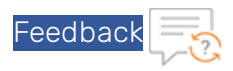

13. Click Create.

The Gateway LB configuration is saved and Gateway LB starts to deploy.

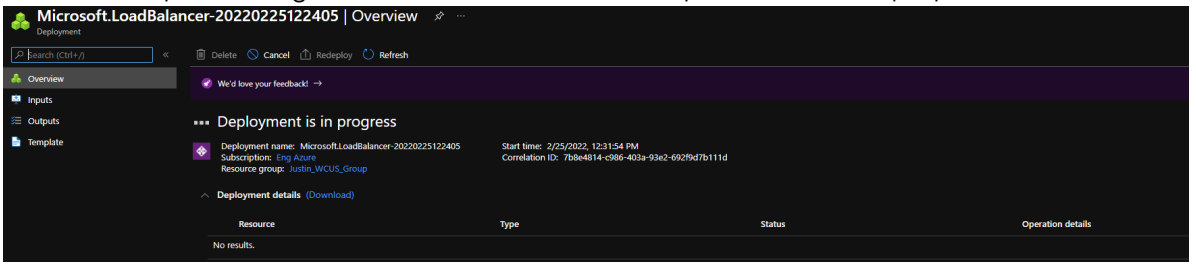

14. Once the Gateway LB deployment is done, the Gateway LB will always be on and should be available in your resource group.

| 🚸 Load balancing   Load Balancer 🖉 ··· |                                                                                                  |                                        |                  |  |  |
|----------------------------------------|--------------------------------------------------------------------------------------------------|----------------------------------------|------------------|--|--|
|                                        | + Create 🛞 Manage view 🗸 🖒 Refresh 🞍 Export to CSV 😤 Open query   🕅 Assign tage                  | Feedback                               |                  |  |  |
| 😢 Overview                             | Filter for any field     Subscription == all     Resource group == all     X     Location == all | × <sup>+</sup> <sub>7</sub> Add filter |                  |  |  |
| Load Balancing Services                | Showing 1 to 5 of 5 records.                                                                     |                                        |                  |  |  |
| Application Gateway                    | □ Name ↑↓                                                                                        | Resource group ↑↓                      | Location ↑↓      |  |  |
| Front Door                             |                                                                                                  |                                        | West Central LIC |  |  |
| 💠 Load Balancer                        | Justin-WCUS-GWLB                                                                                 | Justin_WCUS_Group                      | west Central US  |  |  |
| Traffic Managar                        | Iustin-WCUS-LB                                                                                   |                                        | West Central US  |  |  |
| w franc manager                        | Justin_GWLB_2                                                                                    | Justin_WCUS_Group                      | West Central US  |  |  |

# Deploying Azure Gateway LB with TPS using Azure CLI

To deploy Azure Gateway LB with TPS using Azure CLI, perform the following steps:

1. Create a Gateway LB with a backend pool.

```
az network lb create -g <Resource_group> --name <GWLB_name> --sku Gateway --
frontend-ip-name <Frontend_IP_name> --vnet-name <Virtual_network> --subnet
ETC --backend-pool-name <Backend pool name>
```

**Example** This example creates a Gateway LB with a backend pool called TPS\_ETH1. This is an internal backend pool.

```
az network lb create -g Justin_WCUS_Group --name Justin-WCUS-GWLB2 --sku
Gateway --frontend-ip-name GWLB_IP --vnet-name Justin_WCUS_Group-vnet --sub-
net ETC --backend-pool-name TPS ETH1
```

2. Assign an IP address to the internal backend pool.

0

```
az network lb address-pool address add -g <Resource_group> -- lb-name <GWLB_
name> --pool-name <Backend_pool_name> -n <NIC_name> --vnet <Virtual_network>
--ip-address <IP address>
```

**Example** This example assigns IP to the backend pool TPS\_ETH1.

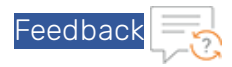

az network lb address-pool address add -g Justin\_WCUS\_Group --lb-name Justin-WCUS-GWLB2 --pool-name TPS\_ETH1 -n Eth1 --vnet Justin\_WCUS\_Group-vnet --ip-address 10.29.2.4

3. Update the internal backend pool to have the correct configuration.

az network lb address-pool tunnel-interface update -g <Resource\_group> --lbname <GWLB\_name> --address-pool <Backend\_pool\_name> --type Internal --index 0 -port <port> -identifier <ID> -protocol VXLAN

#### Example

```
az network lb address-pool tunnel-interface update -g Justin_WCUS_Group --
lb-name Justin-WCUS-GWLB2 --address-pool TPS_ETH1 --type Internal --index 0
-port 10800 -identifier 800 -protocol VXLAN
```

4. Create the external backend pools

```
az network lb address-pool create -g <Resource_group> --lb-name <GWLB_name>
-n <Backend pool name>
```

#### Example

```
az network lb address-pool create -g Justin_WCUS_Group --lb-name Justin-WCUS GWLB2 -n TPS ETH2
```

By default, this creates the backend pool as internal. Update the type to external.

```
az network lb address-pool tunnel-interface update -g <Resource_group> --lb-
name <GWLB_name> --address-pool <Backend_pool_name> --type External --index
0 -port <port> -identifier <ID> -protocol VXLAN
```

#### Example

```
az network lb address-pool tunnel-interface update -g Justin_WCUS_Group --
lb-name Justin-WCUS-GWLB2 --address-pool TPS_ETH2 --type External --index 0
-port 10801 -identifier 801 -protocol VXLAN
```

5. Assign IP address to the external backend pool.

```
az network lb address-pool address add -g <Resource_group> --lb-name <GWLB_
name> --pool-name <Backend_pool_name> -n <NIC> --vnet <Virtual_network> --
ip-address <IP address>
```

#### Example

```
az network lb address-pool address add -g Justin_WCUS_Group --lb-name
Justin-WCUS-GWLB2 --pool-name TPS_ETH2 -n Eth2 --vnet Justin_WCUS_Group-vnet
--ip-address 10.29.1.4
```

6. Create the Health check.

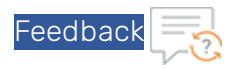

az network lb address-pool tunnel-interface update -g <Resource\_group> --lbname <GWLB\_name> --name <Health\_Check\_Name> --port <Port> --protocol <HTTP/HTTPS/TCP> --path <Path>

#### Example

```
az network lb address-pool tunnel-interface update -g Justin_WCUS_Group --
lb-name Justin-WCUS-GWLB2 --name HTTP HC --port 80 --protocol http --path /
```

7. Create the Inbound Rule.

```
az network lb rule create -g <Resource_group> --lb-name <GWLB_name> -n
<Inbound_Rule_Name> --protocol <TCP/UDP/ALL> --frontend-port <Port> --
backend-port <Port> --probe-name <Health_Check_Name> --backend-pools-name
<Backend pool name> <Backend pool name>
```

#### Example

```
az network lb rule create -g Justin_WCUS_Group --lb-name Justin-WCUS-GWLB2 -
n To_TPS --protocol All --frontend-port 0 --backend-port 0 --probe-name
HTTP HC --backend-pools-name TPS ETH1 TPS ETH2
```

# Verifying the Gateway LB deployment

To verify the Gateway LB deployment, perform the following steps:

- 1. Launch the web browser.
- 2. Access the Public IP address of the load balancer.

# Chapter 5: Additional Resources – Where to go from here?

After logging into the vThunder GUI or CLI, you may need some assistance to configure the device. More information can be found in the latest ACOS Release Notes. This document has a list of new features, known issues, and other information to help you get started.

It is recommended to use the basic deployment instructions that appear in the 'System Configuration and Administration Guide' that is available on the <u>A10 Networks support</u> site.

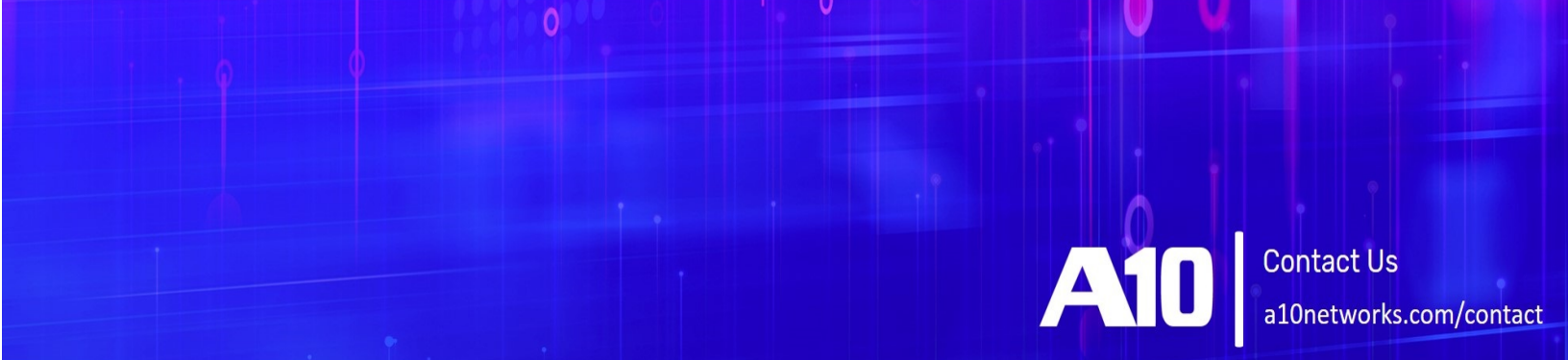